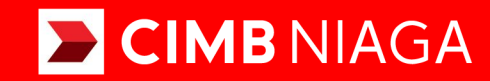

# **Biz**

Aksi dan Kolaborasi

### Pay & Transfer **Bill Payment** Website

**TUTORIALOCTOBIZ2024** 

**KEJAR MIMPI** 

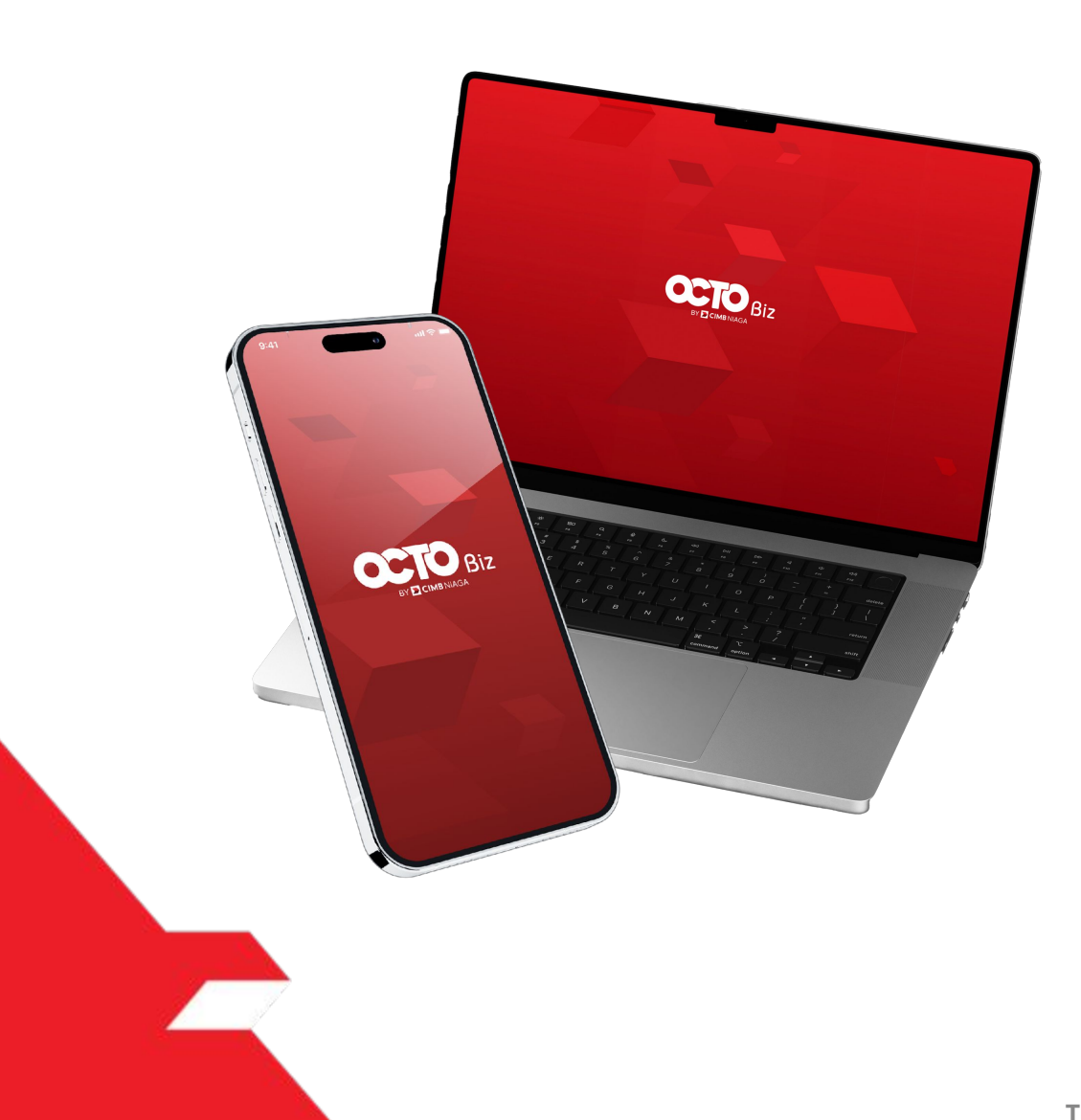

## Pay & Transfer Bill Payment

*Bill Payment* Fungsi ini adalah mode pembayaran bagi Nasabah untuk melakukan Pembayaran Tagihan untuk *Online Merchant* 

- Termasuk tanda *Download* melalui TSI
- Send dan Retrigger email + tanda terima

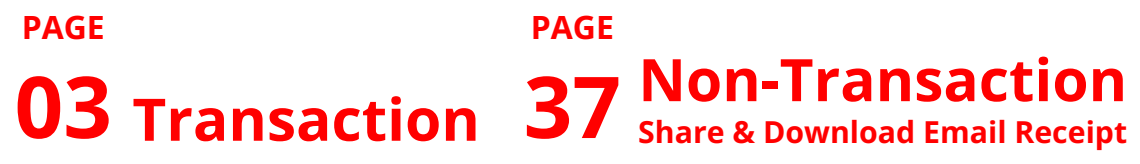

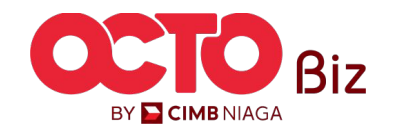

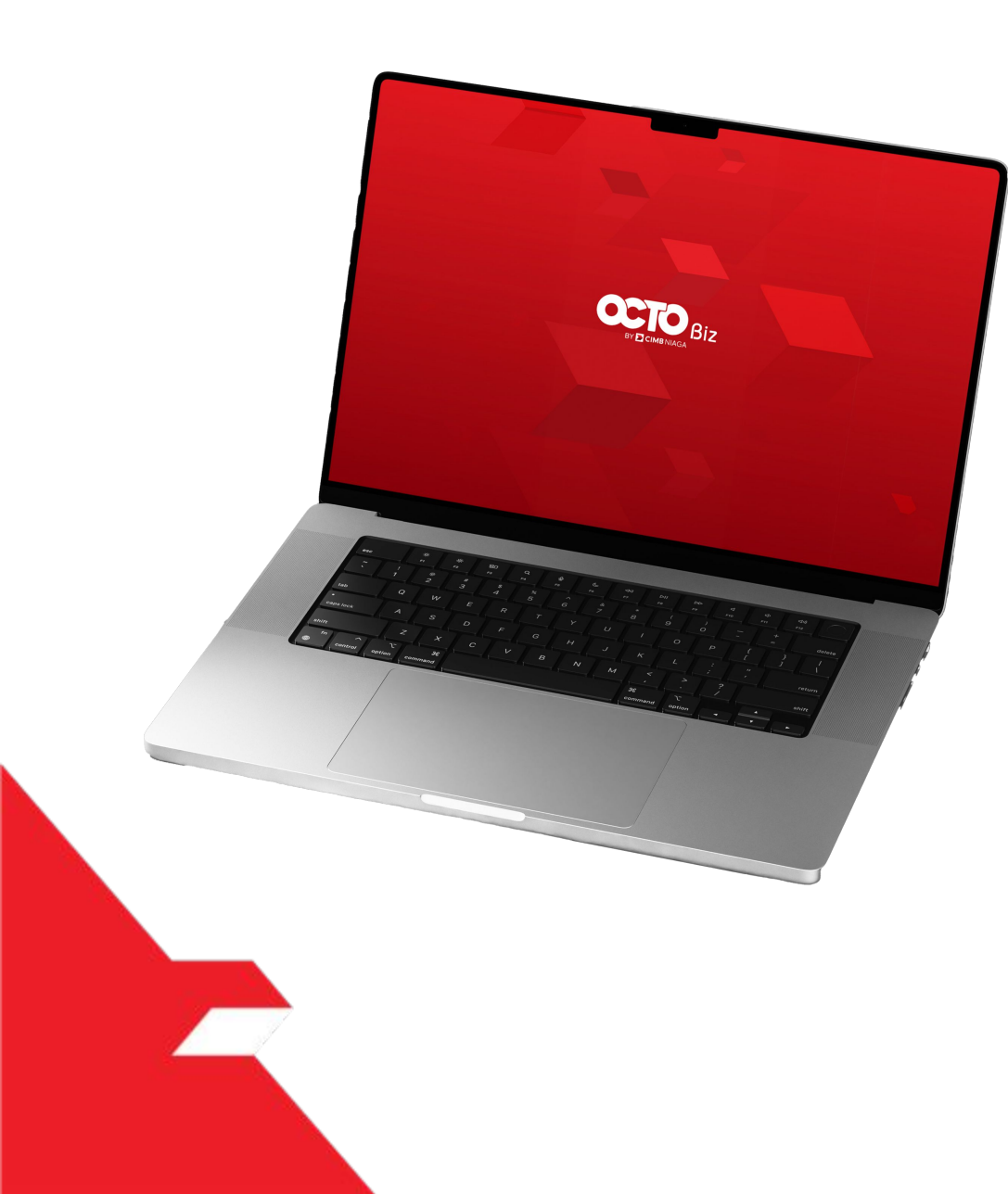

# Bill Payment Transaction

Single Transaction

**Multiple Batch Transaction** 

**Approval Process** 

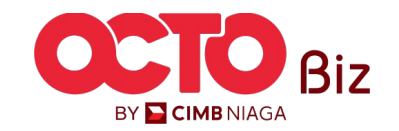

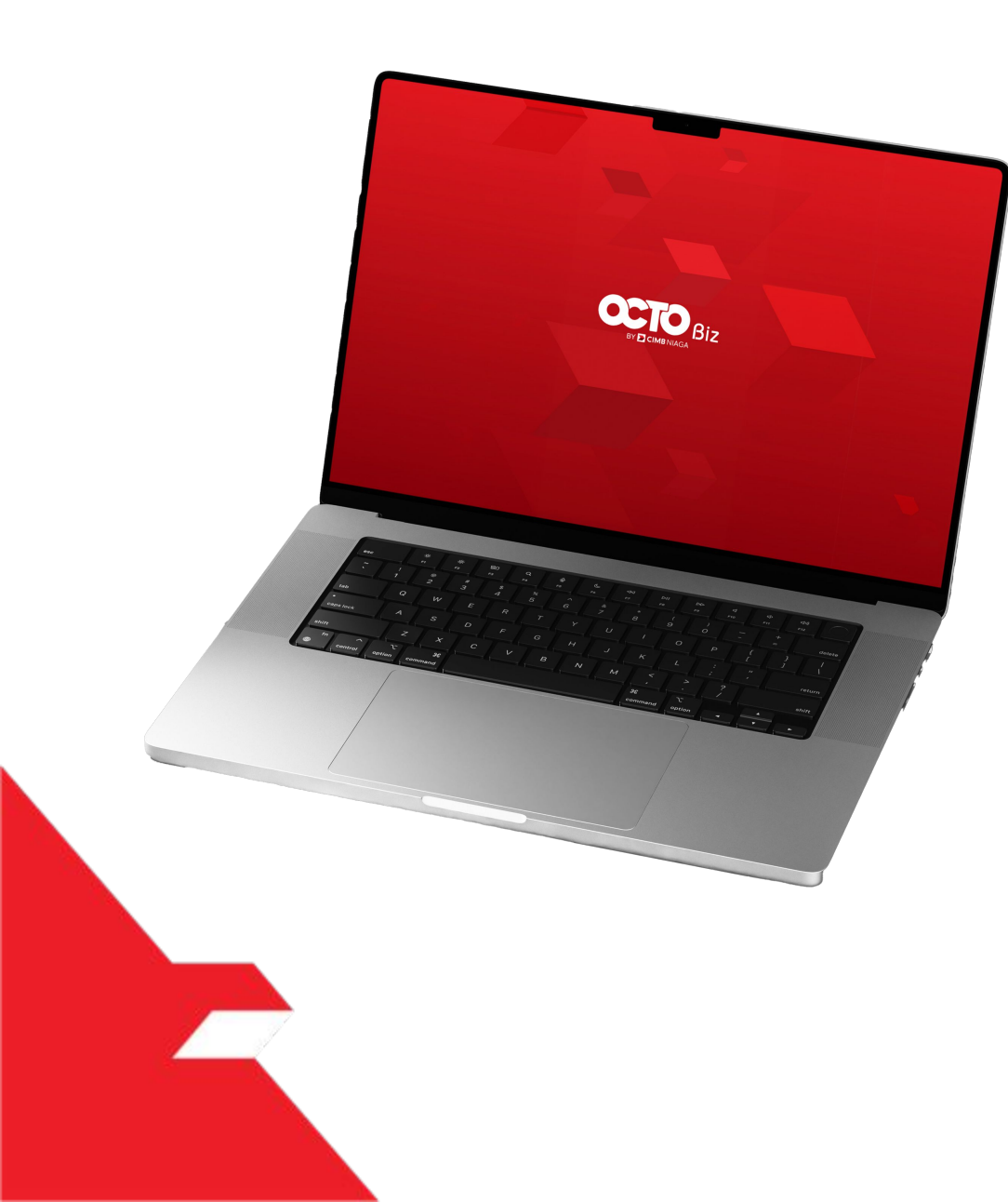

# Bill Payment Transaction

Single Transaction

**Multiple Batch Transaction** 

**Approval Process** 

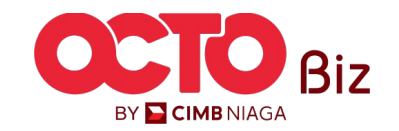

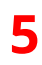

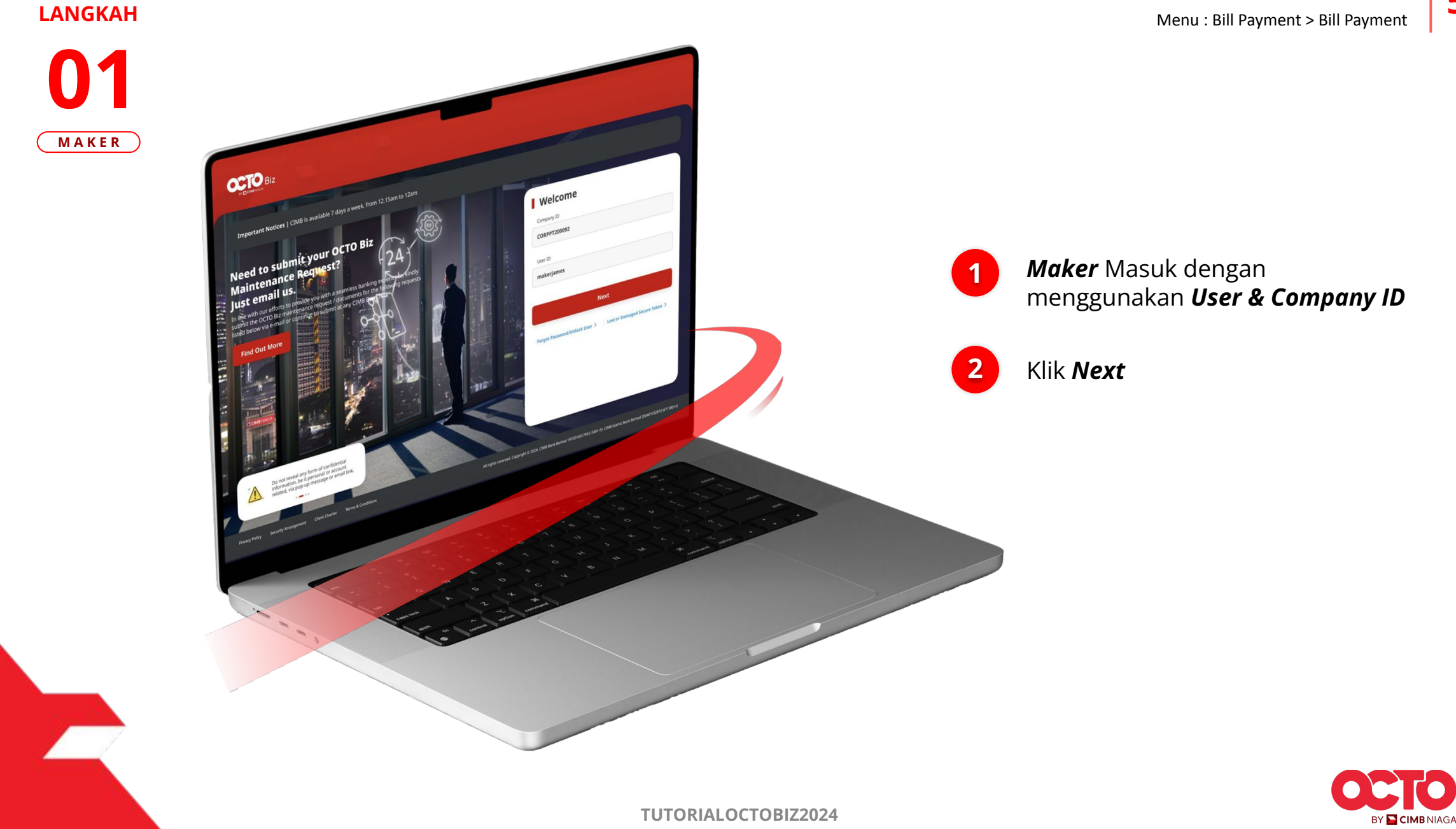

#### Single Transaction | Bill Payment Menu : Bill Payment > Bill Payment

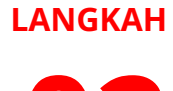

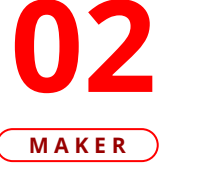

10

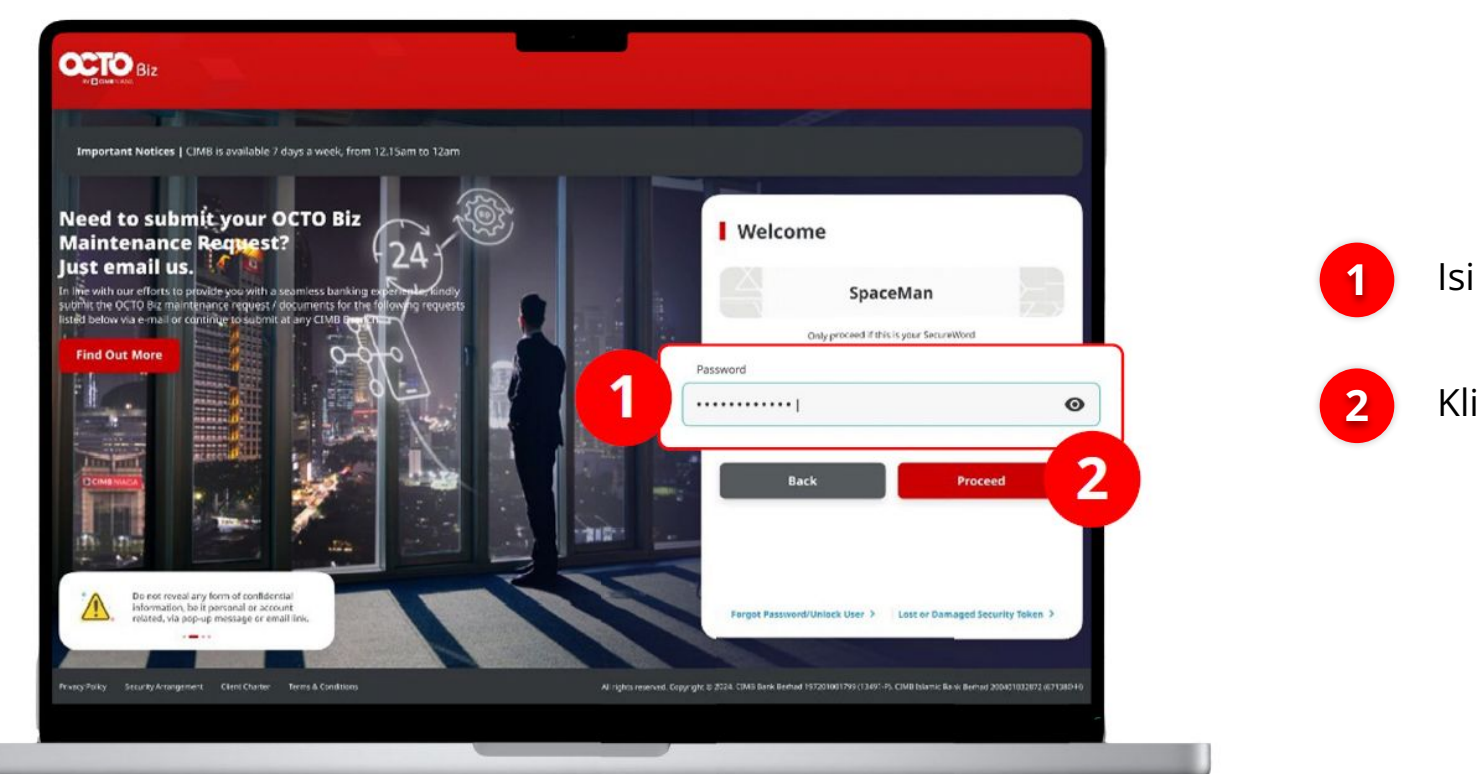

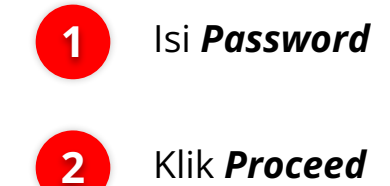

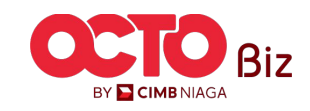

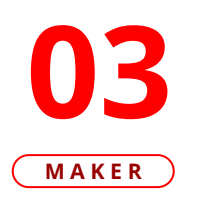

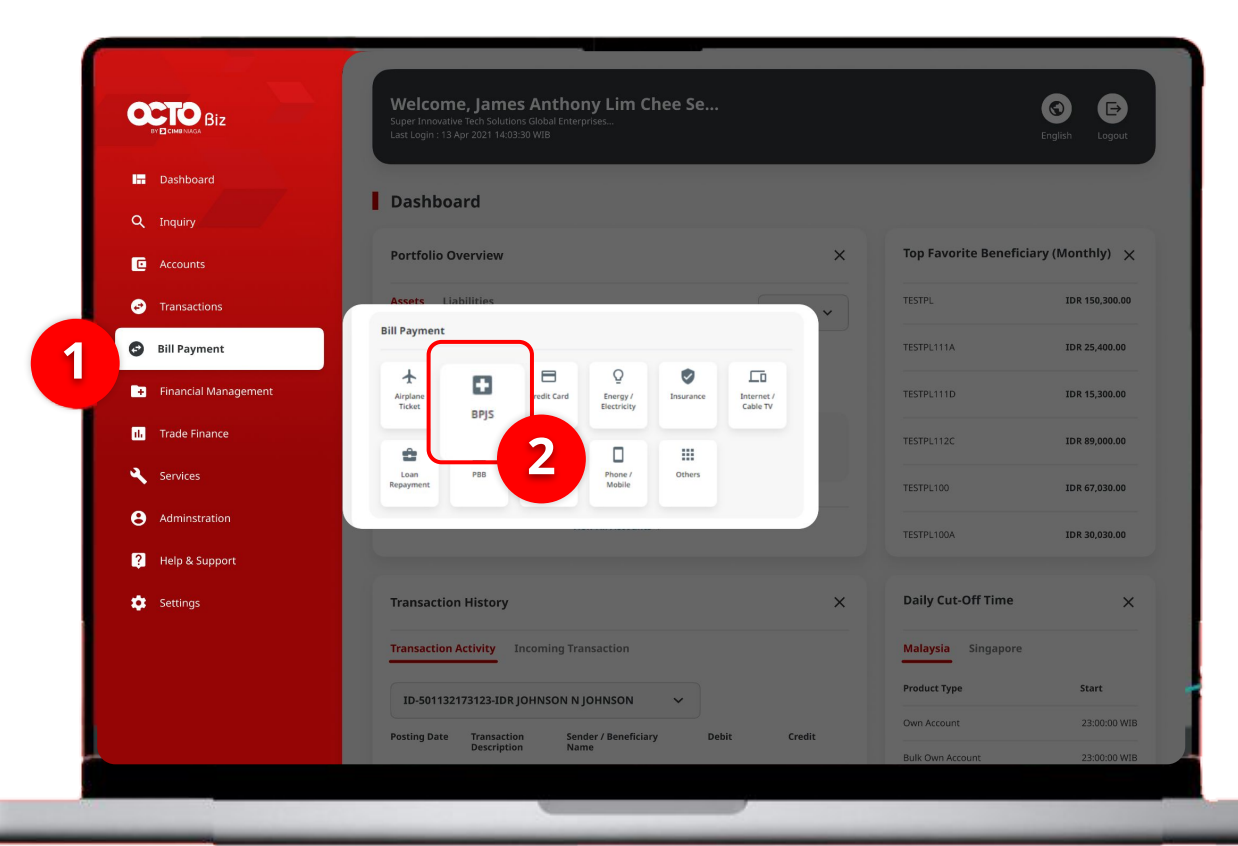

### Single Transaction | Bill Payment

7

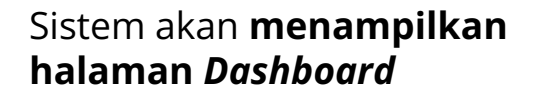

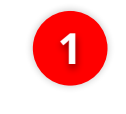

Arahkan Kursor ke **Bill Payment** 

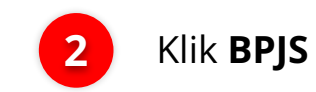

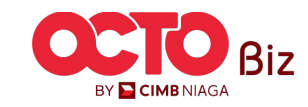

Single Transaction | Bill Payment Menu : Bill Payment > Bill Payment

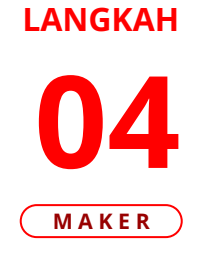

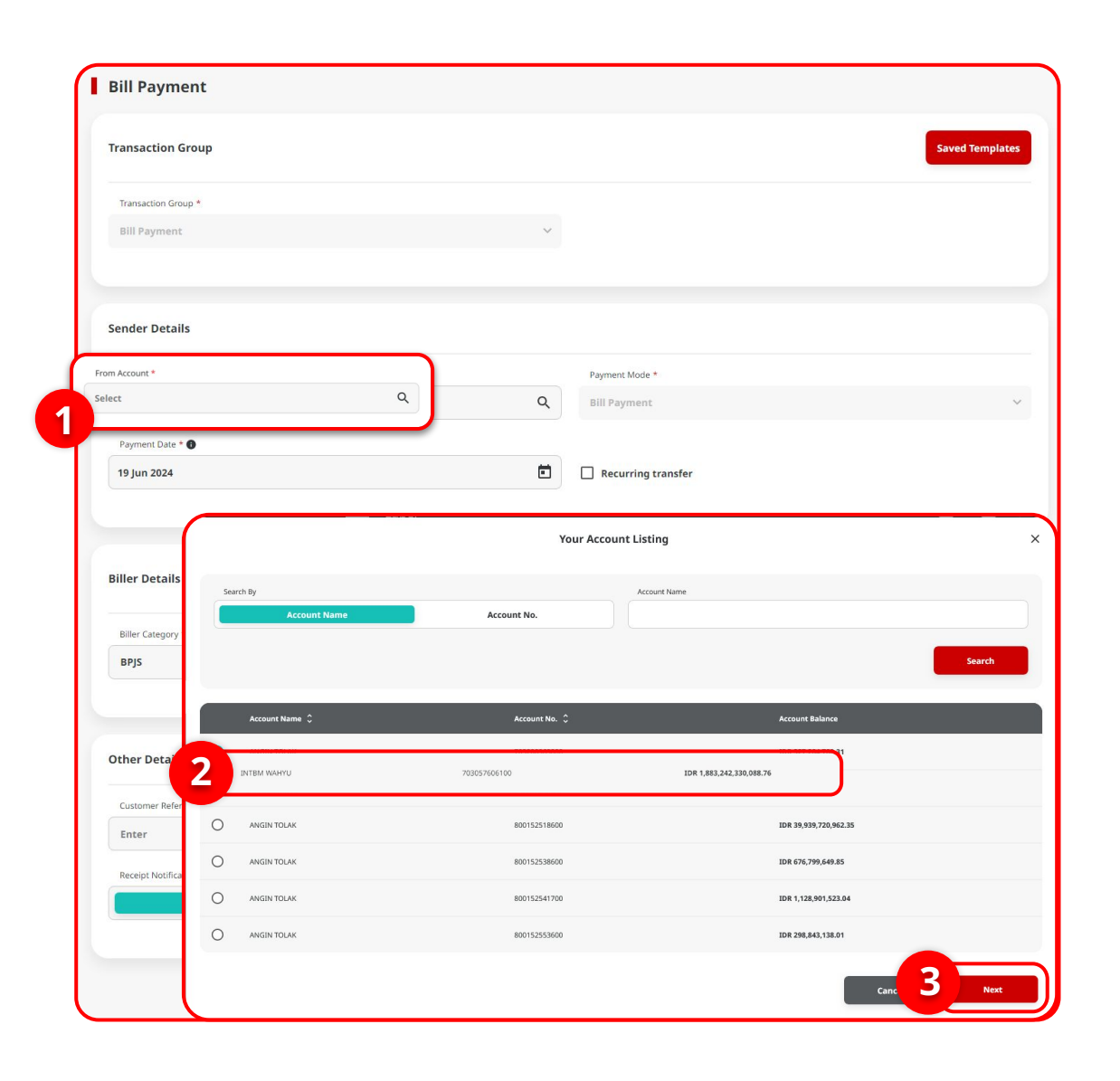

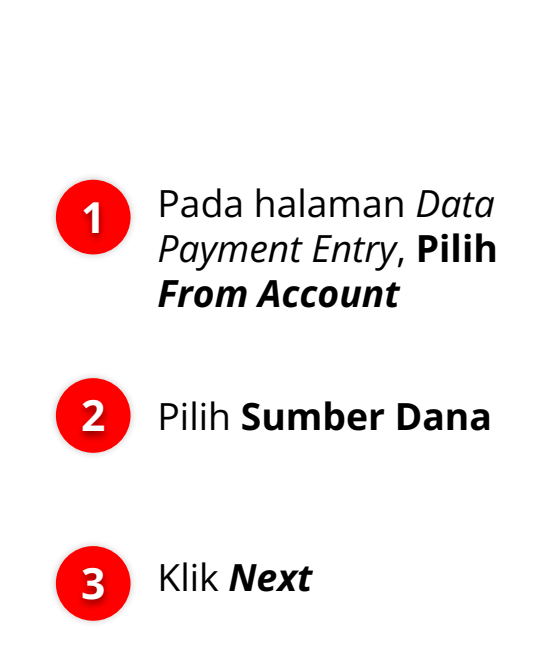

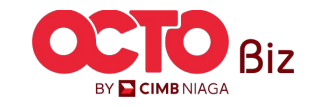

9

#### LANGKAH

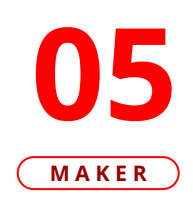

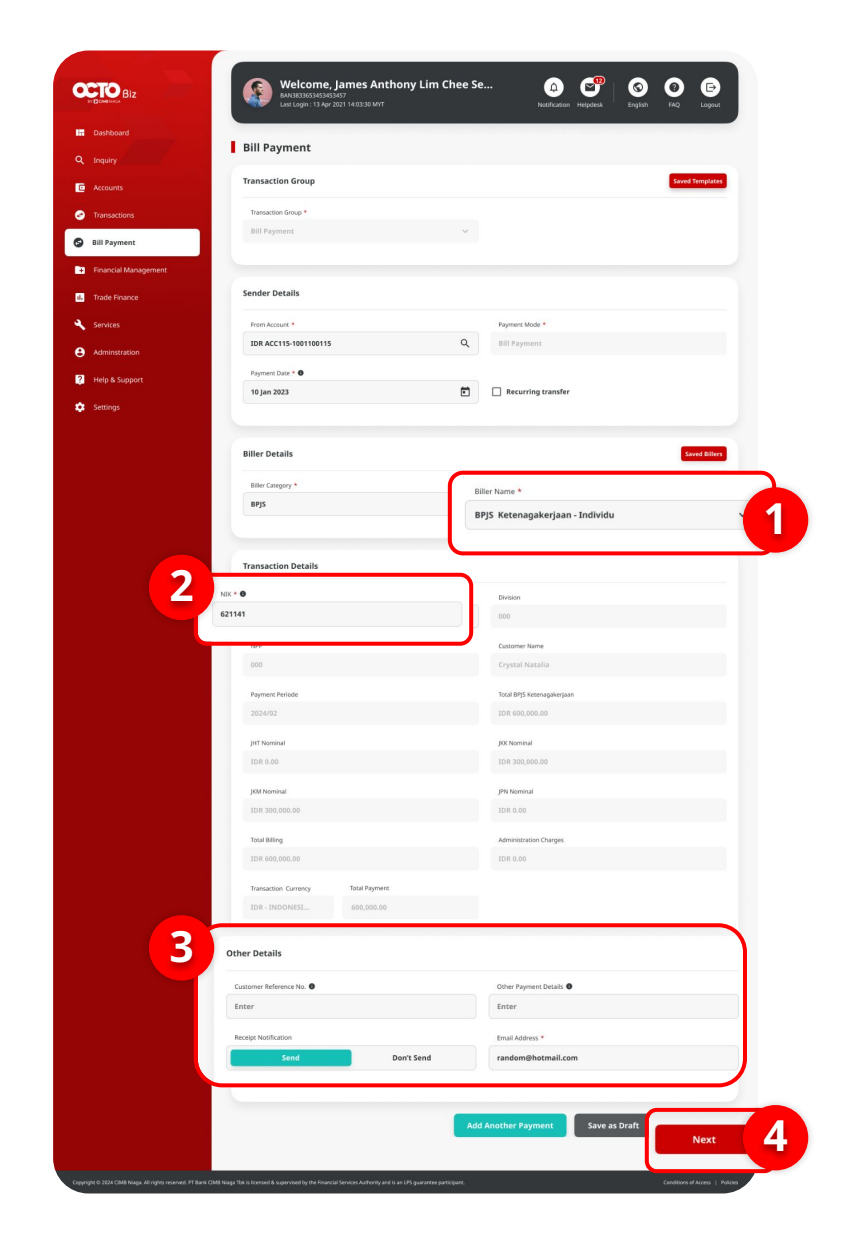

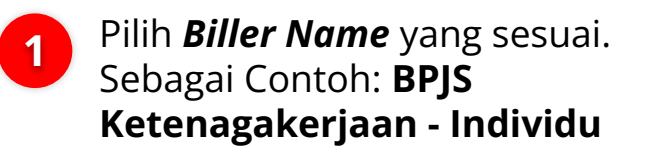

2 Masukan NIK Transaksi yang ingin dilakukan. Sistem akan Otomatis mengisi seluruh Detail pada Bagian Transaction Detail

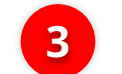

Lengkapi Bagian **Other Details** 

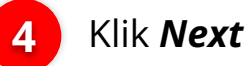

Menu : Bill Payment > Bill Payment

10

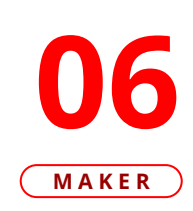

0

LANGKAH

|          | Bill Payment > Review Details                                                                                                    |                                                                                                    |
|----------|----------------------------------------------------------------------------------------------------|----------------------------------------------------------------------------------------------------|
|          | Transaction Group                                                                                                    |                                                                                                    |
|          |                                                                                                    |                                                                                                    |
|          | Transaction Group Bill Payment                                                                                                    |                                                                                                    |
|          |                                                                                                    |                                                                                                    |
| nagement | Sender Details                                                                                                    |                                                                                                    |
| 2        | From Account                                                                                                    | Payment Mode                                                                                                    |
|          | IDR ACC115-1001100115                                                                                                    | Bill Payment                                                                                                    |
|          | Payment Date                                                                                                    |                                                                                                    |
|          | 10 Jan 2023                                                                                                    |                                                                                                    |
| rt       | Diller Deteile                                                                                                    |                                                                                                    |
|          | biller Details                                                                                                    |                                                                                                    |
|          | Biller Category                                                                                                    | Biller Name                                                                                                    |
|          | BPJS                                                                                                    | BPJS Ketenagakerjaan - Individu                                                                                                    |
|          | 0<br>Pagners Periode<br>2024/02<br>JPTI Nominal<br>IDR 0.00<br>JPM Nominal<br>IDR 2,536,400.0<br>Total Billing<br>IDR 600,000.00<br>Transaction Currency Total Payment | Crystal Natalia<br>Total Keterapakerjaan<br>IDR 600,000.00<br>JOK Nominal<br>IDR 3,730,000.00<br>JPR Nominal<br>IDR 0,00<br>Administration Charges<br>IDR 0,00 |
|          | Other Details<br>Customer Reference No.<br>2633122<br>Receipt Notification<br>Send                                                                                     | Other Payment Details<br>-<br>Frauil Address<br>random9hotmail.com                                                                                             |
|          | Back                                                                                                    | Submit                                                                                                    |

#### Tinjau Ulang Transaksi

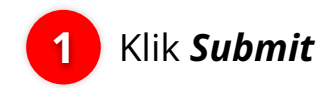

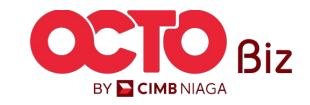

Menu : Bill Payment > Bill Payment

11

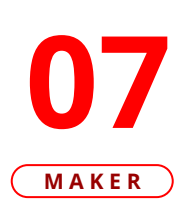

LANGKAH

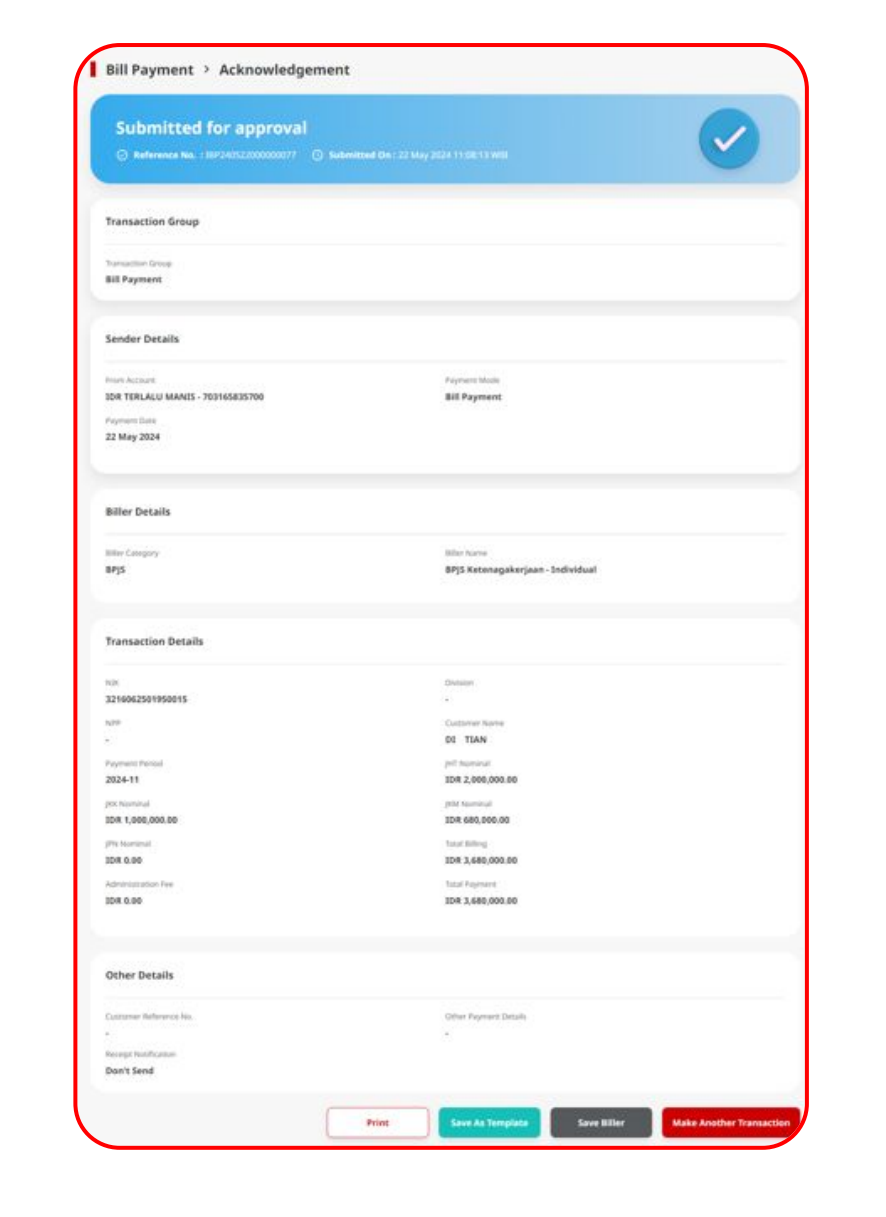

Sistem akan mengarahkan ke Halaman Acknowledgement setelah Submit berhasil

Langkah melakukan Approve Transaction Kunjungi Halaman:

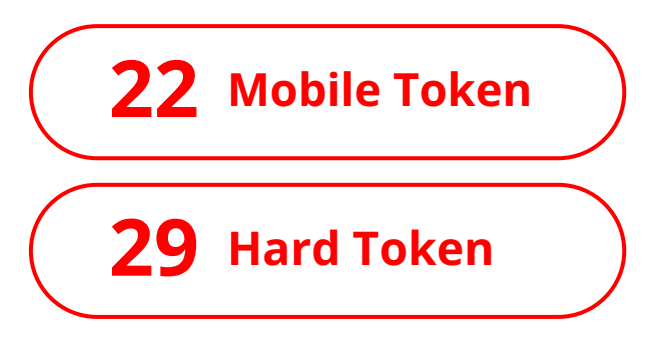

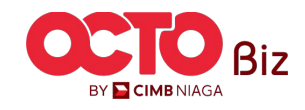

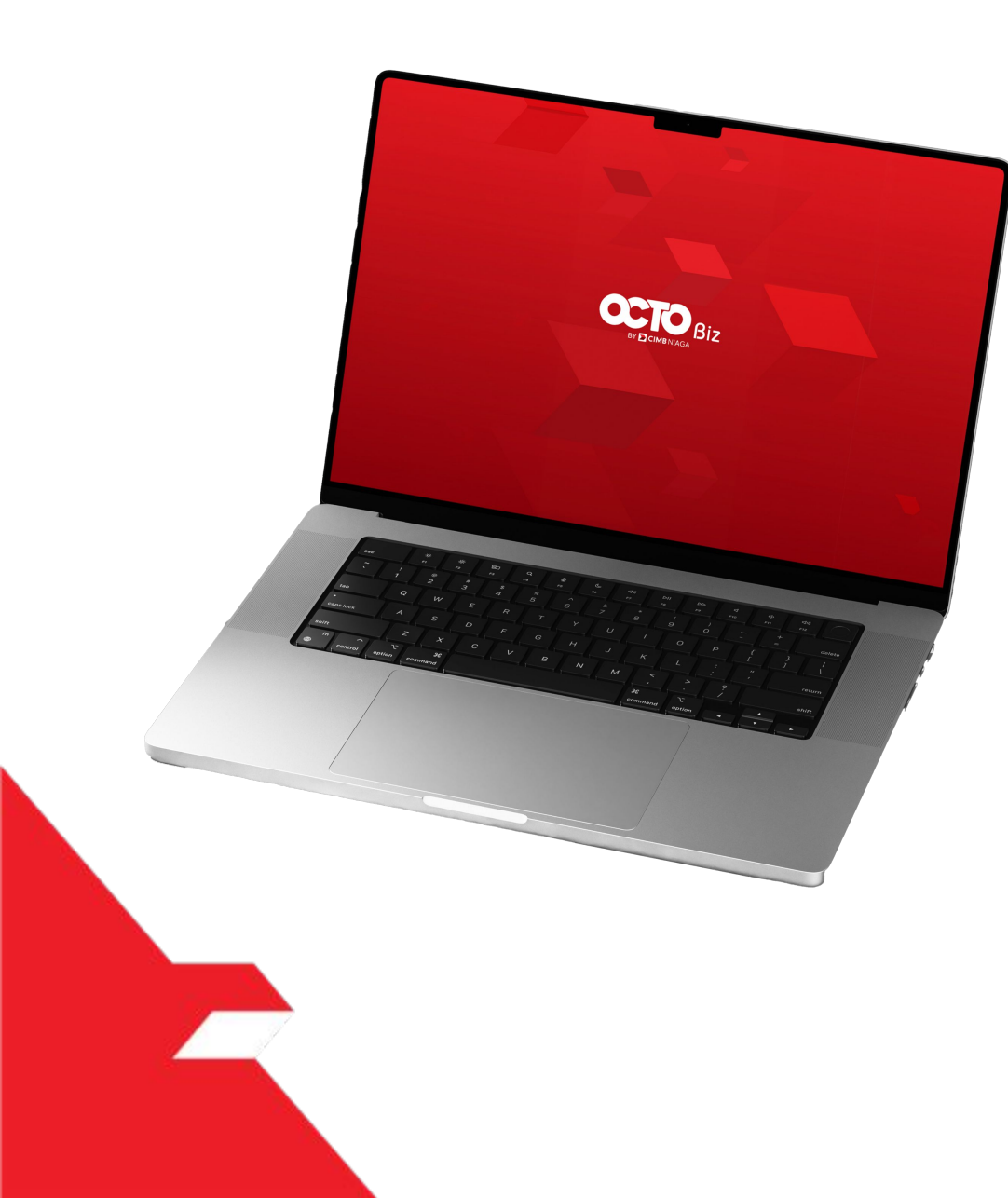

# Bill Payment Transaction

Single Transaction

**Multiple Batch Transaction** 

**Approval Process** 

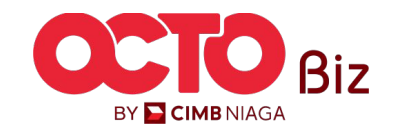

Menu : Bill Payment > Bill Payment

13

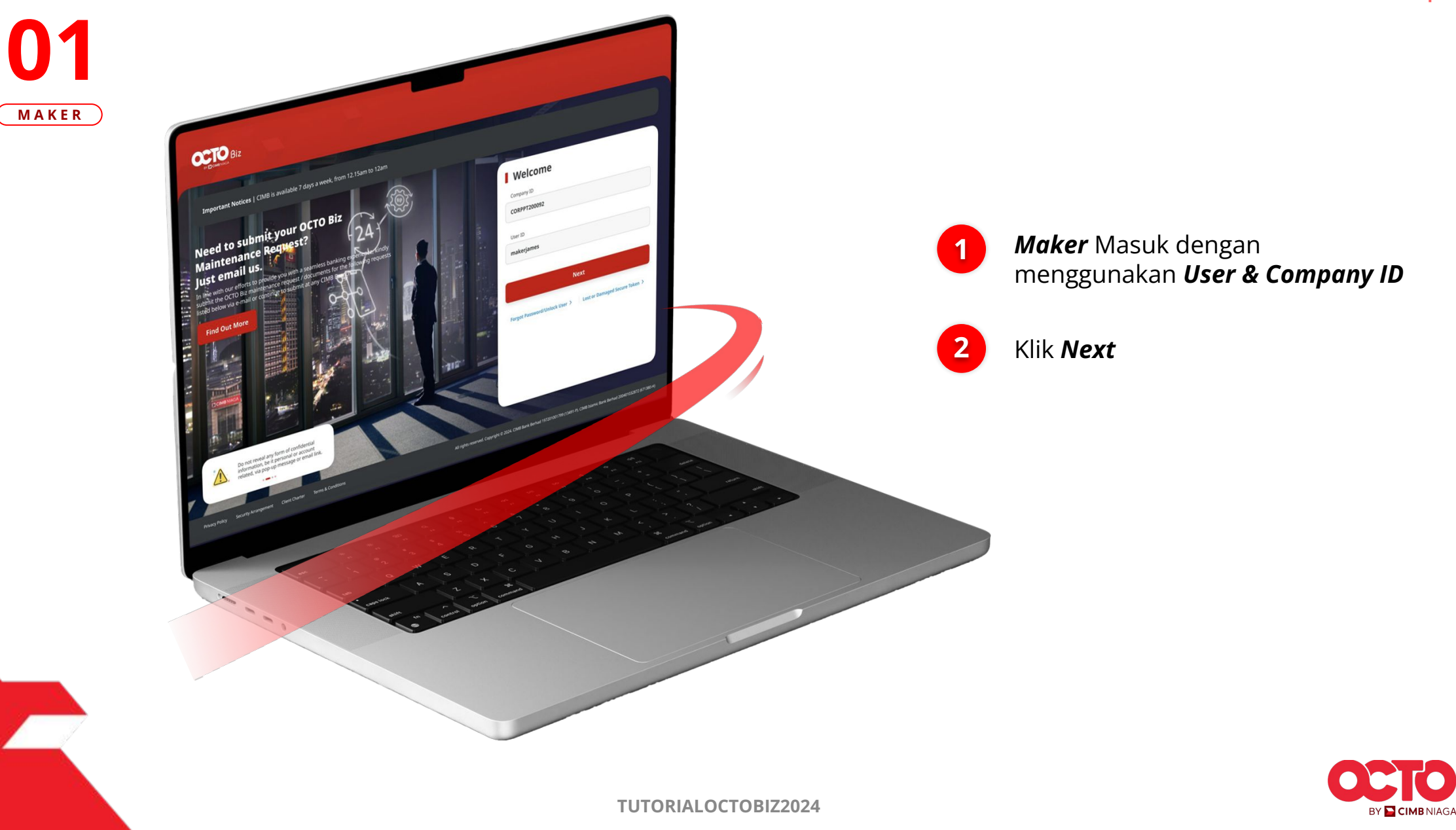

LANGKAH

Menu : Bill Payment > Bill Payment

14

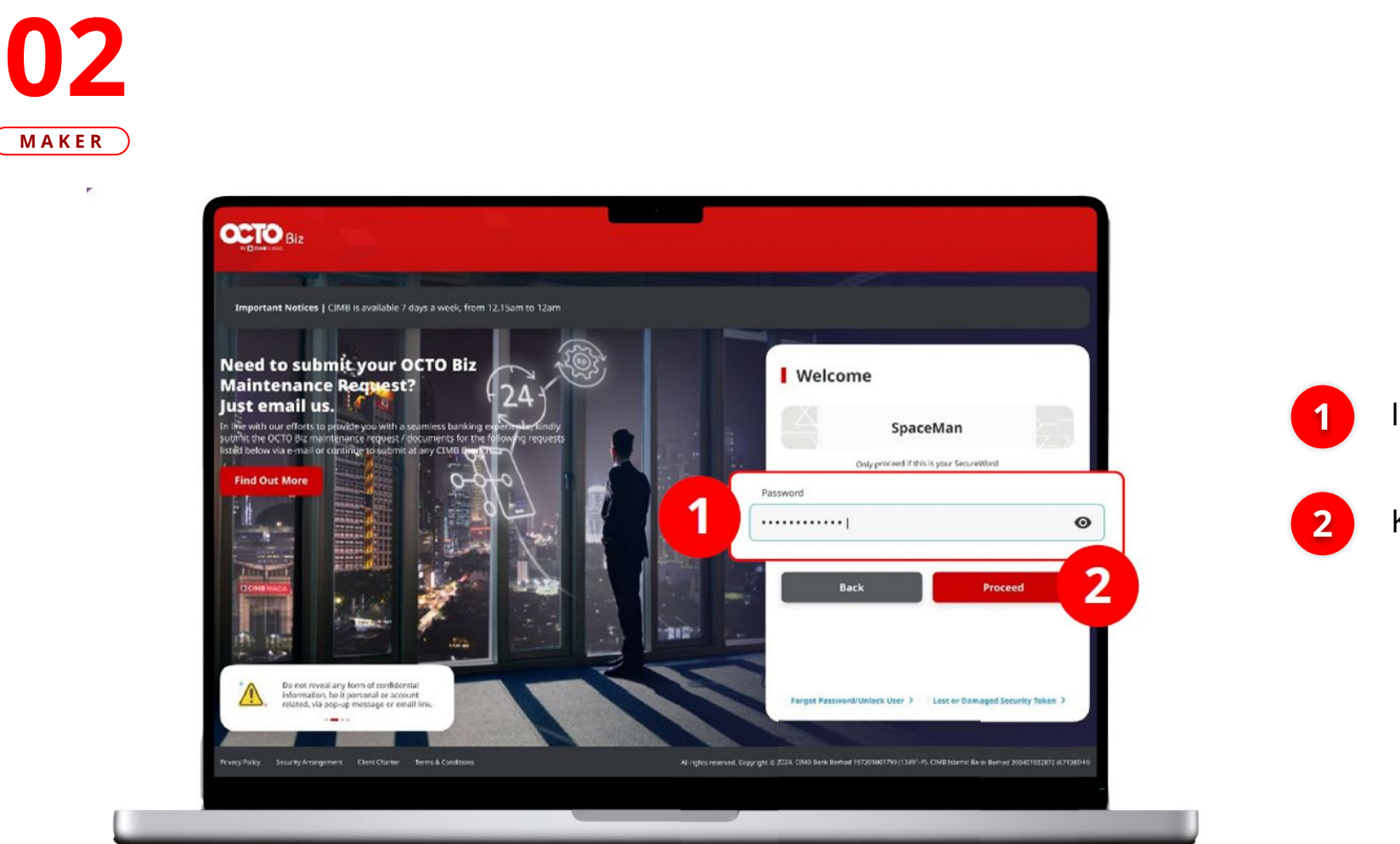

LANGKAH

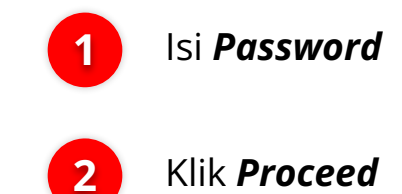

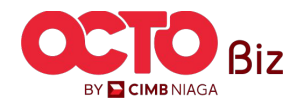

TUTORIALOCTOBIZ2024

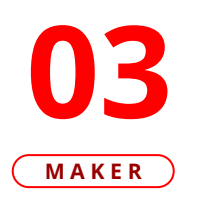

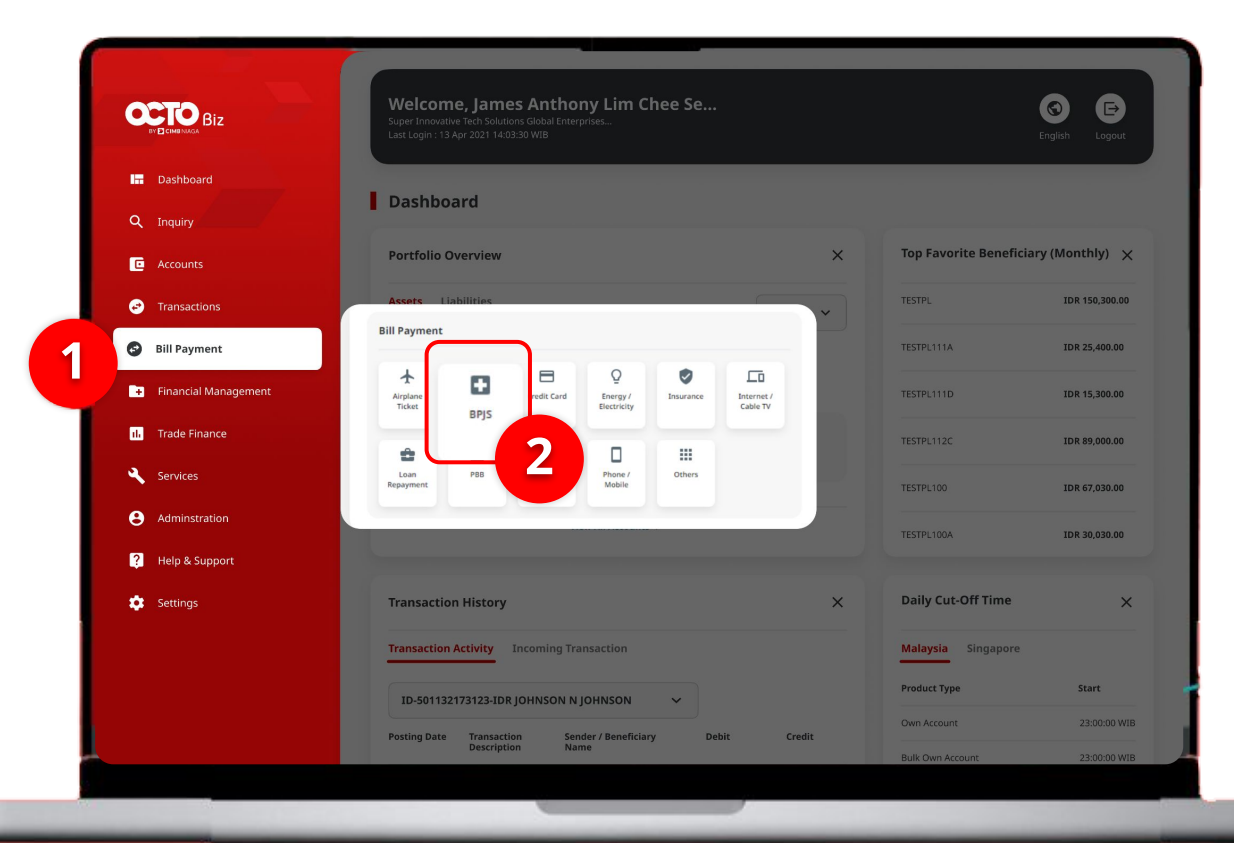

#### Sistem akan **menampilkan** halaman Dashboard

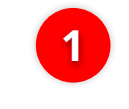

Arahkan **Kursor ke** *Bill Payment* 

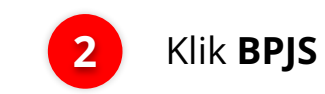

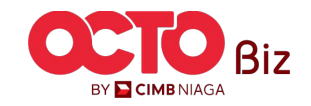

15

Menu : Bill Payment > Bill Payment

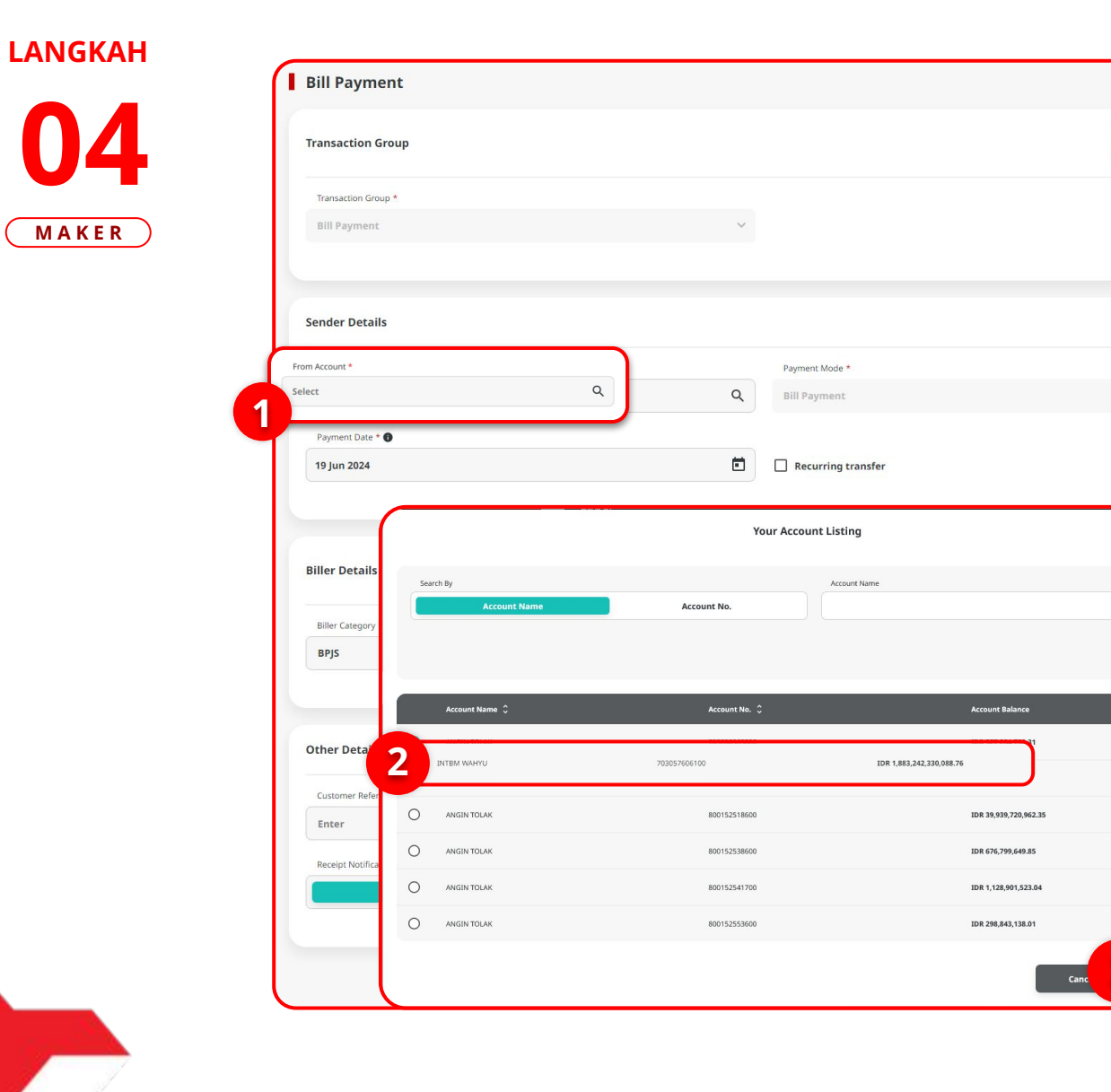

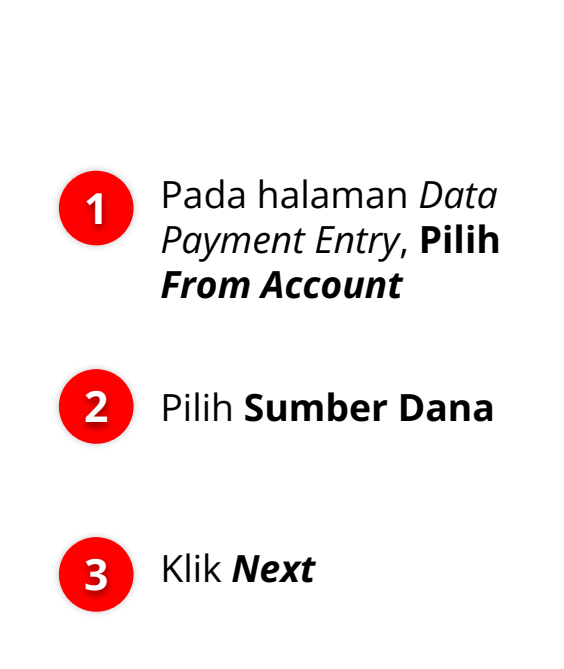

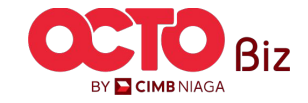

**TUTORIALOCTOBIZ2024** 

Saved Templates

Menu : Bill Payment > Bill Payment

17

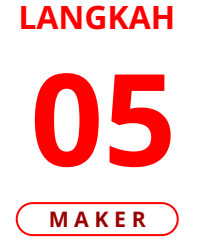

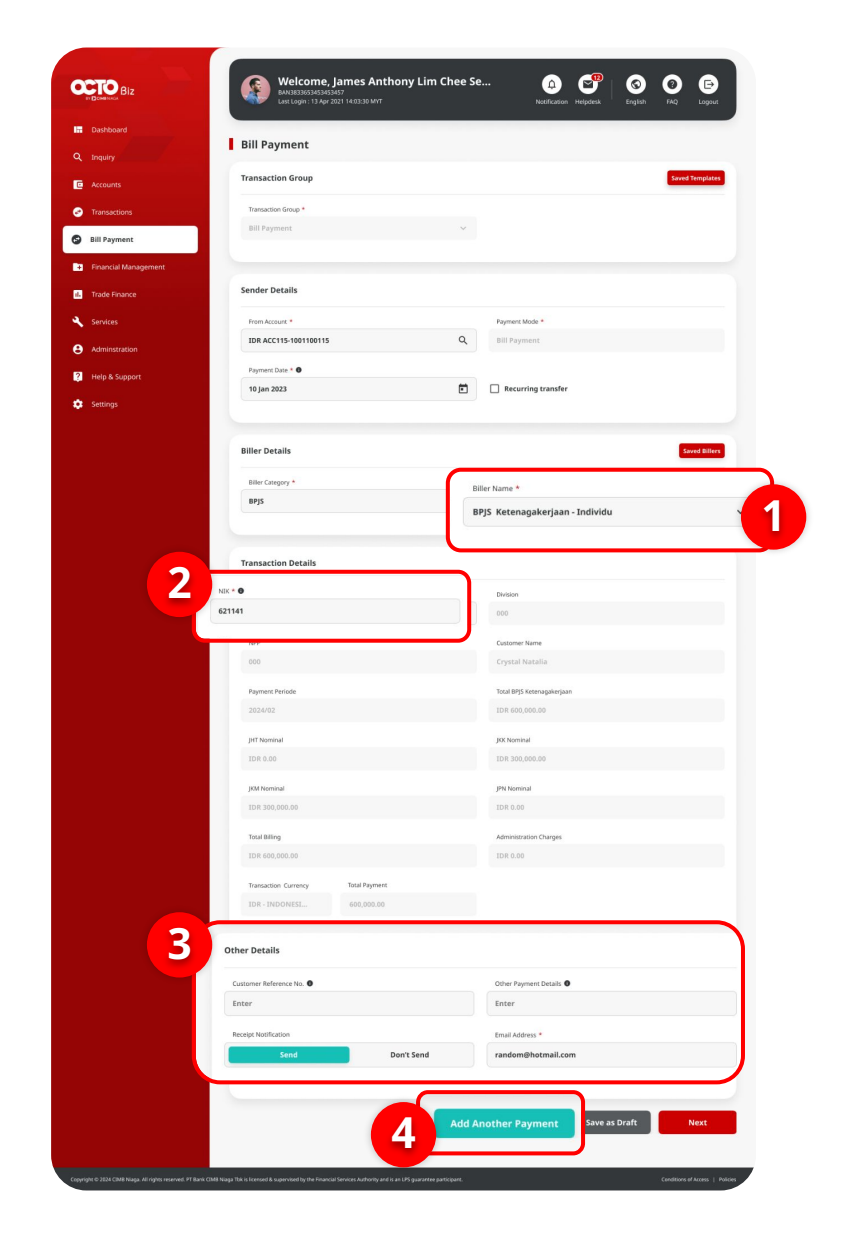

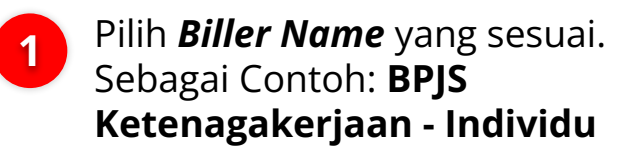

2 Masukan NIK Transaksi yang ingin dilakukan. Sistem akan Otomatis mengisi seluruh Detail pada Bagian Transaction Detail

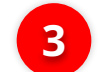

Lengkapi Bagian **Other Details** 

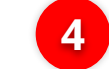

Klik Add Another Payment

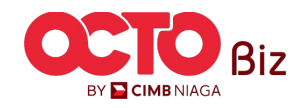

Menu : Bill Payment > Bill Payment

18

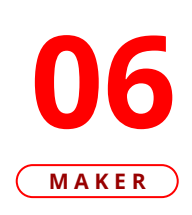

LANGKAH

| Transaction Genue                                                                                                    |                 |                                   | Trend Trendstore               |
|----------------------------------------------------------------------------------------------------|-----------------|-----------------------------------|--------------------------------|
| iransacción urbup                                                                                                    |                 |                                   |                                |
| Transaction Group *                                                                                                    |                 |                                   |                                |
| Bill Payment                                                                                                    | v               |                                   |                                |
| Sender Details                                                                                                    |                 |                                   | _                              |
| Them Account #                                                                                                    |                 | Romani Mode +                     |                                |
| PERSONAL PROPERTY AND A PROPERTY AND A PROPERTY AND | a.              | Bill Payment                      | <b>1</b>                       |
|                                                                                                    |                 |                                   |                                |
| Programment Earling * <b>(6)</b><br>22 Mary 2024                                                                                                    | ۲               | Recurring transfer                |                                |
|                                                                                                    |                 |                                   | 1                              |
| liller Details                                                                                                    |                 |                                   | Saved Bill                     |
| Wiler Category *                                                                                                    |                 | Effect Name *                     |                                |
| Telect                                                                                                    | *               | Select                            | *                              |
| Other Details                                                                                                    |                 |                                   |                                |
| Customer Reference to:                                                                                                    |                 | Other Payment Details             |                                |
| Enter                                                                                                    |                 | Enter                             |                                |
| Record Notification                                                                                                    |                 | Email Address *                   |                                |
| Send Don                                                                                                    | 't Send         | Leter                             |                                |
|                                                                                                    |                 |                                   |                                |
|                                                                                                    |                 |                                   |                                |
|                                                                                                    |                 |                                   | Add Another Transaction        |
|                                                                                                    |                 |                                   | Add Another Transaction        |
| D Rifer Name 🗘 Riffing 33                                                                                                    | ÷               |                                   | Add Another Transaction        |
| Biller Name C     Billing XX     BY13 Kennengelersame Suddenhart Sectorpres                                                                                                    | ÷               | Anneset 1 A                       | Add Anether fransaction<br>the |
| Biller Name C Billing So     Biller Name C Billing So     Bills Antonophicitum - Schedular 19602714     Bills Networkshales. Schedular 19160259                                                                                                    | ©<br>Distantiti | America C. A.<br>1917 - C.685.000 | Add Another Transaction        |

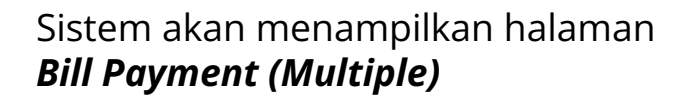

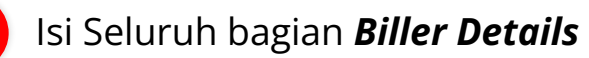

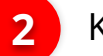

3

4

1

Klik Add Another Transaction

Transaksi akan secara otomatis **bertambah pada tabel** 

Klik **Next** 

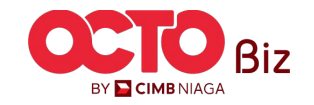

19

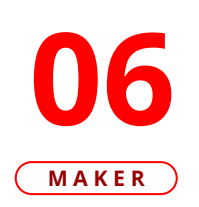

| ransaction Group                               |                    |                                        |                          |
|------------------------------------------------|--------------------|----------------------------------------|--------------------------|
| ransaction Group<br>ill Payment                |                    |                                        |                          |
| ender Details                                  |                    |                                        |                          |
| rom Account<br>DR TERLALU MANIS - 703165835700 |                    | Payment Mode<br>Bill Payment           |                          |
| ayment Date<br>2 May 2024                      |                    |                                        |                          |
| item(s)                                        |                    |                                        |                          |
| Biller Name 🗘                                  | Billing ID 🗘       | Amount 🗘                               | Administration Charges 💲 |
| BPJ5 Ketenapakerjaan - Individual              | 3602215105740002   | IDR 1,680,000.00                       | IDR 0                    |
| BPJS Ketenagakerjaan - Individual              | 3216062501950015   | IDR 3,680,000.00                       | IDR 0                    |
|                                                | Total Amount : IDR | 5,360,000.00   Total Charges - IDR 0.0 | 0                        |

### Sistem akan mengarahkan ke Halaman **Review Details**, Tinjau Ulang Transaksi

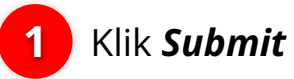

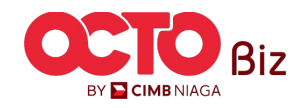

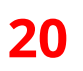

### **07**MAKER

| Submitted fo                                                           | or approval                       |                            |                   |                          |  |
|------------------------------------------------------------------------|-----------------------------------|----------------------------|-------------------|--------------------------|--|
| Reference No. : IFL                                                    | 240522000000066 🔘 Submitted O     | n : 22 May 2024 12:56:19 W | лв                |                          |  |
| Transaction Group                                                      |                                   |                            |                   |                          |  |
| Transaction Group<br>Bill Payment                                      |                                   |                            |                   |                          |  |
| Sender Details                                                         |                                   |                            |                   |                          |  |
| From Account<br>IDR TERLALU MANIS - 703<br>Payment Date<br>22 May 2024 | 165835700                         | Payment Mod<br>Bill Paymer | e<br>It           |                          |  |
| 2 item(s)                                                              |                                   |                            |                   |                          |  |
| Reference No. 🗘                                                        | Biller Name 💲                     | Billing 1D 🗘               | Amount 🗘          | Administration Charges 💲 |  |
| 18P24052200000096                                                      | BPJS Ketenagakerjaan - Individual | 3602215105740002           | IDR 1,680,000.00  | IDR 0                    |  |
| 18P24052200000095                                                      | BPJS Ketenagakerjaan - Individual | 3216062501950015           | IDR 3,680,000.00  | IDR 0                    |  |
|                                                                        | Total Amount : I                  | DR 5,360,000.00   Total C  | harges : IDR 0.00 |                          |  |

Sistem akan mengarahkan ke Halaman Acknowledgement setelah Submit berhasil

Langkah melakukan Approve Transaction Kunjungi Halaman:

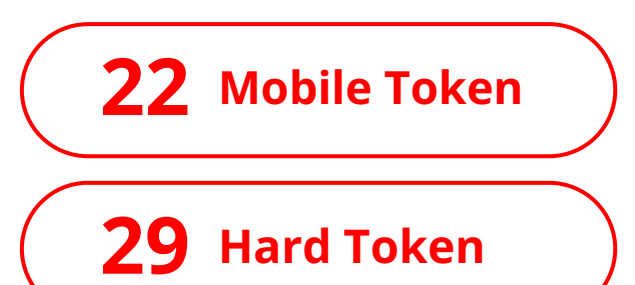

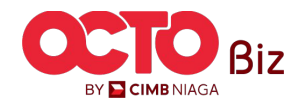

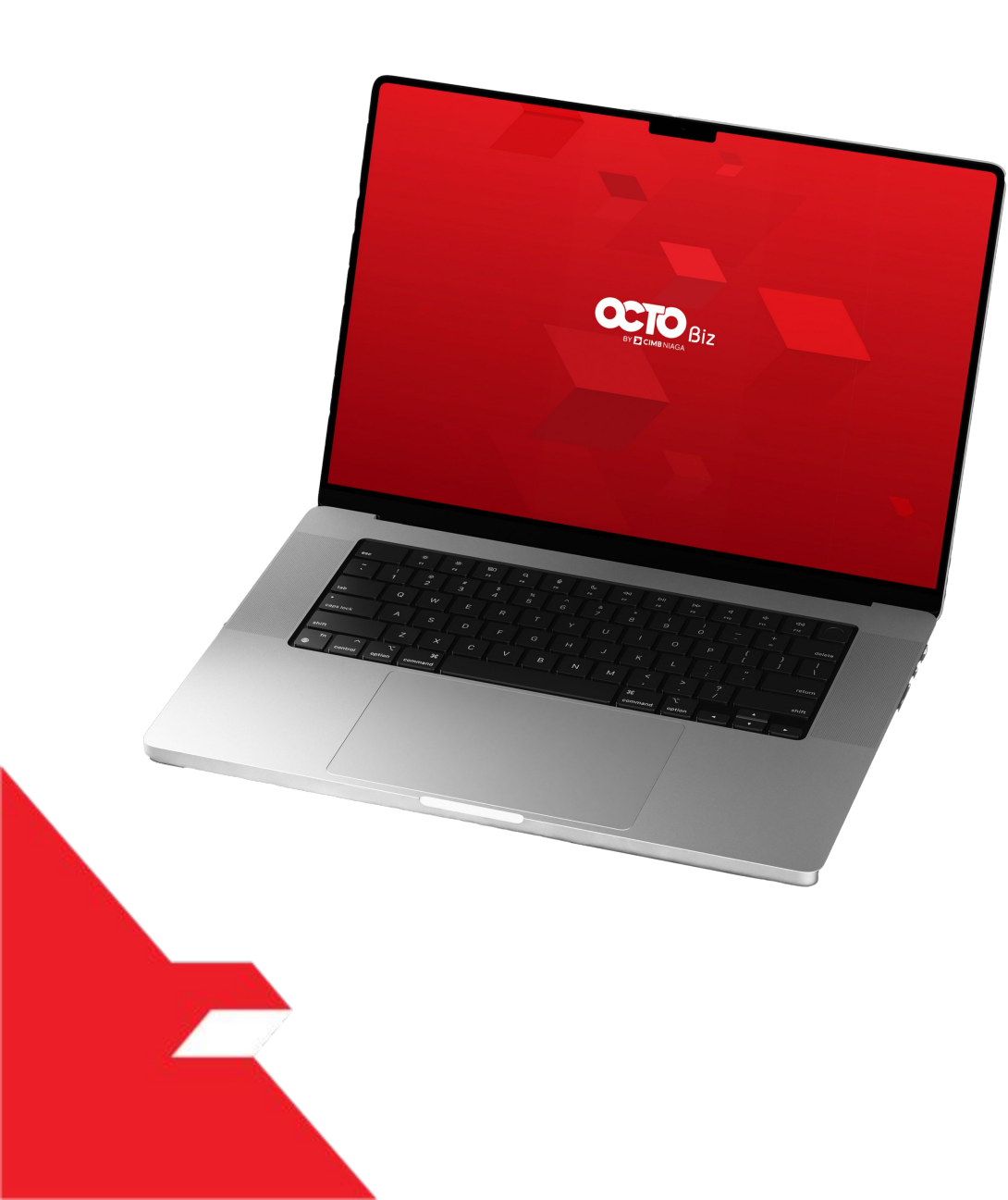

# Bill Payment Transaction

Single Transaction

Multiple Batch Transaction

**Approval Process** 

Mobile Token

Hard Token

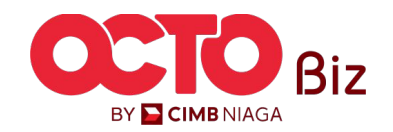

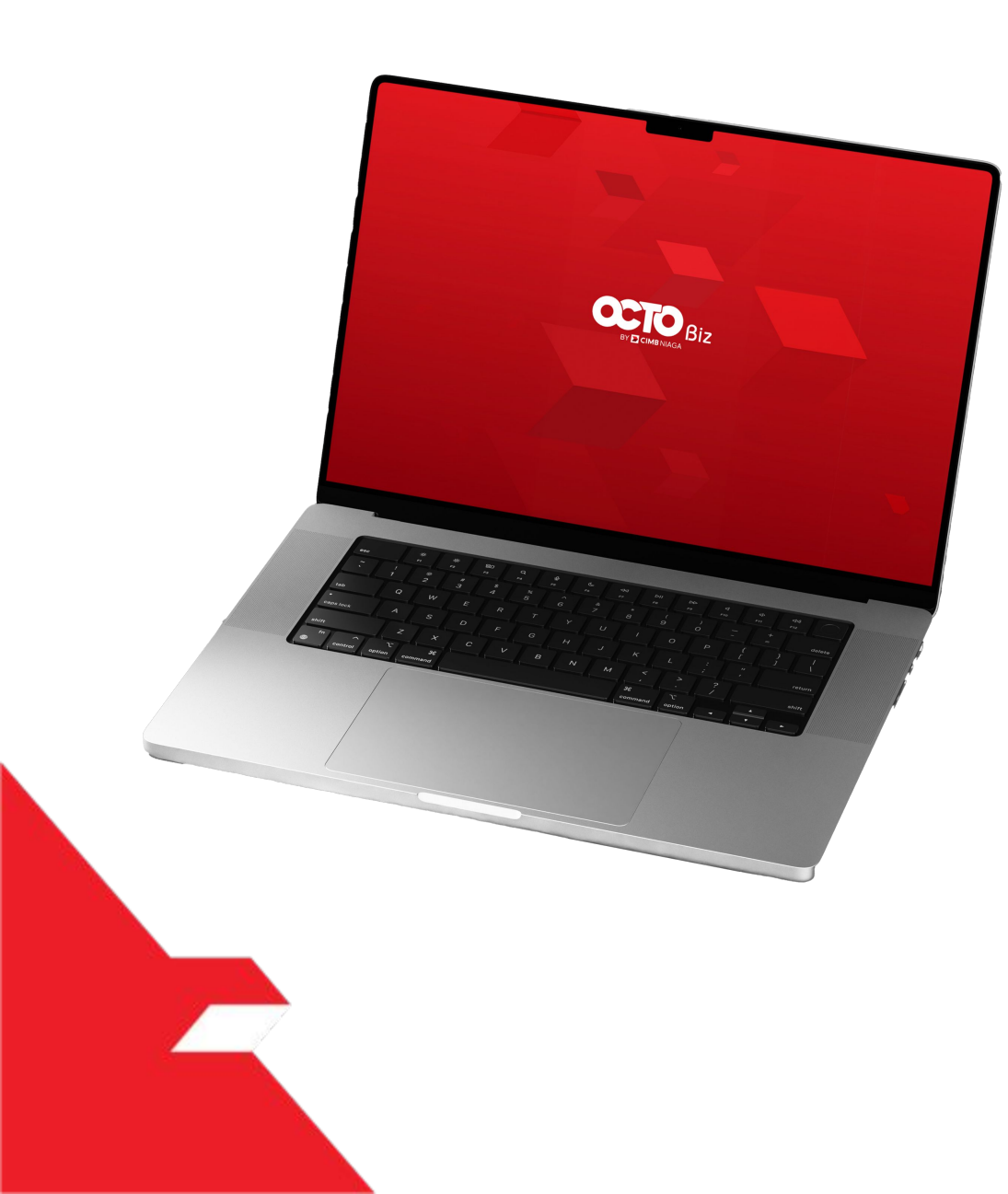

# Bill Payment Transaction

Single Transaction

Multiple Batch Transaction

**Approval Process** 

Mobile Token

Hard Token

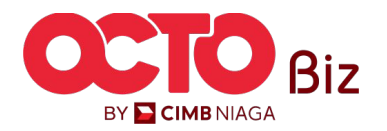

#### LANGKAH

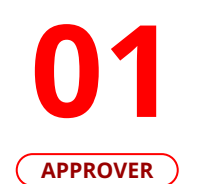

F.

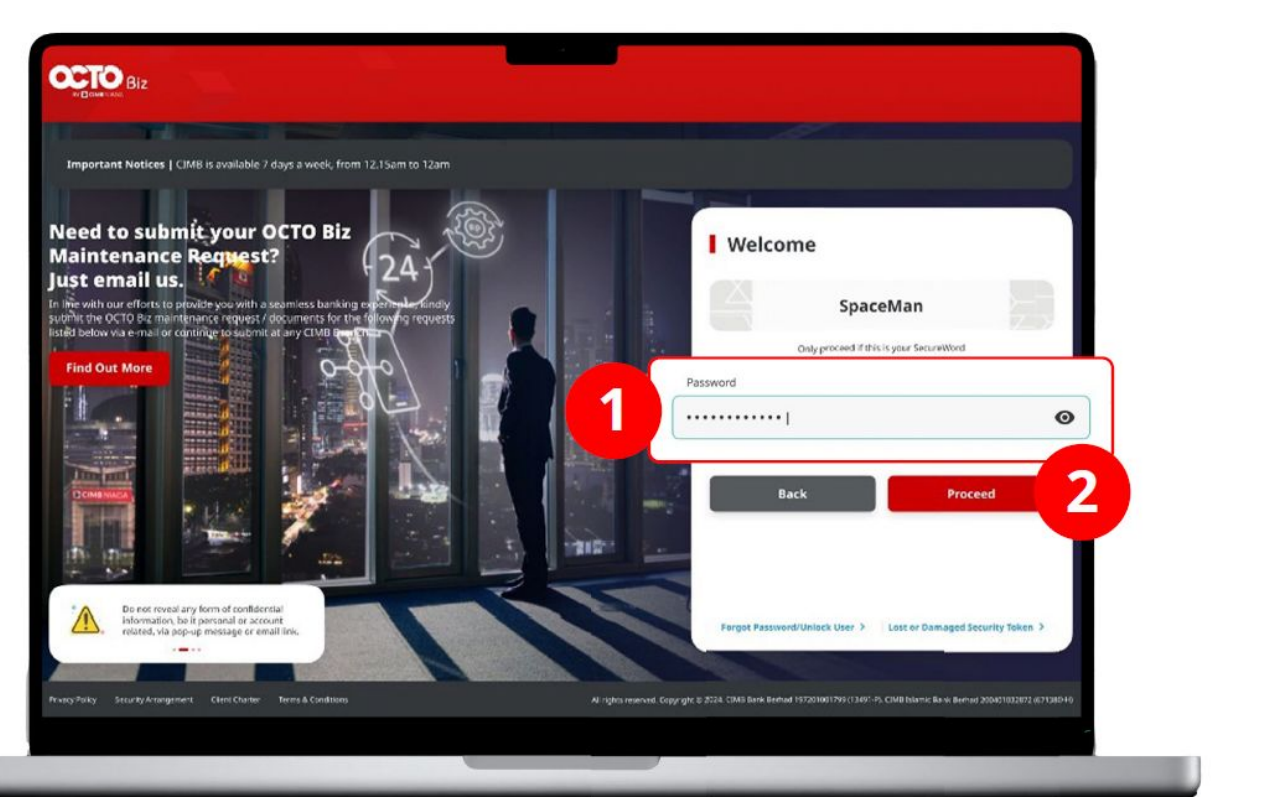

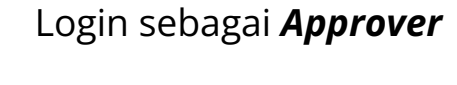

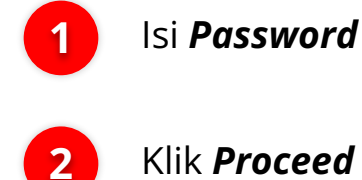

2

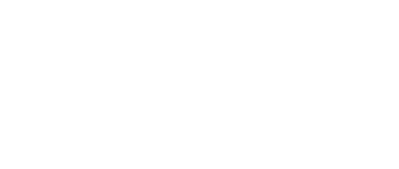

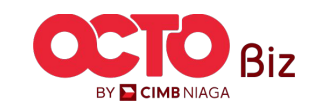

#### LANGKAH

**O2** Approver

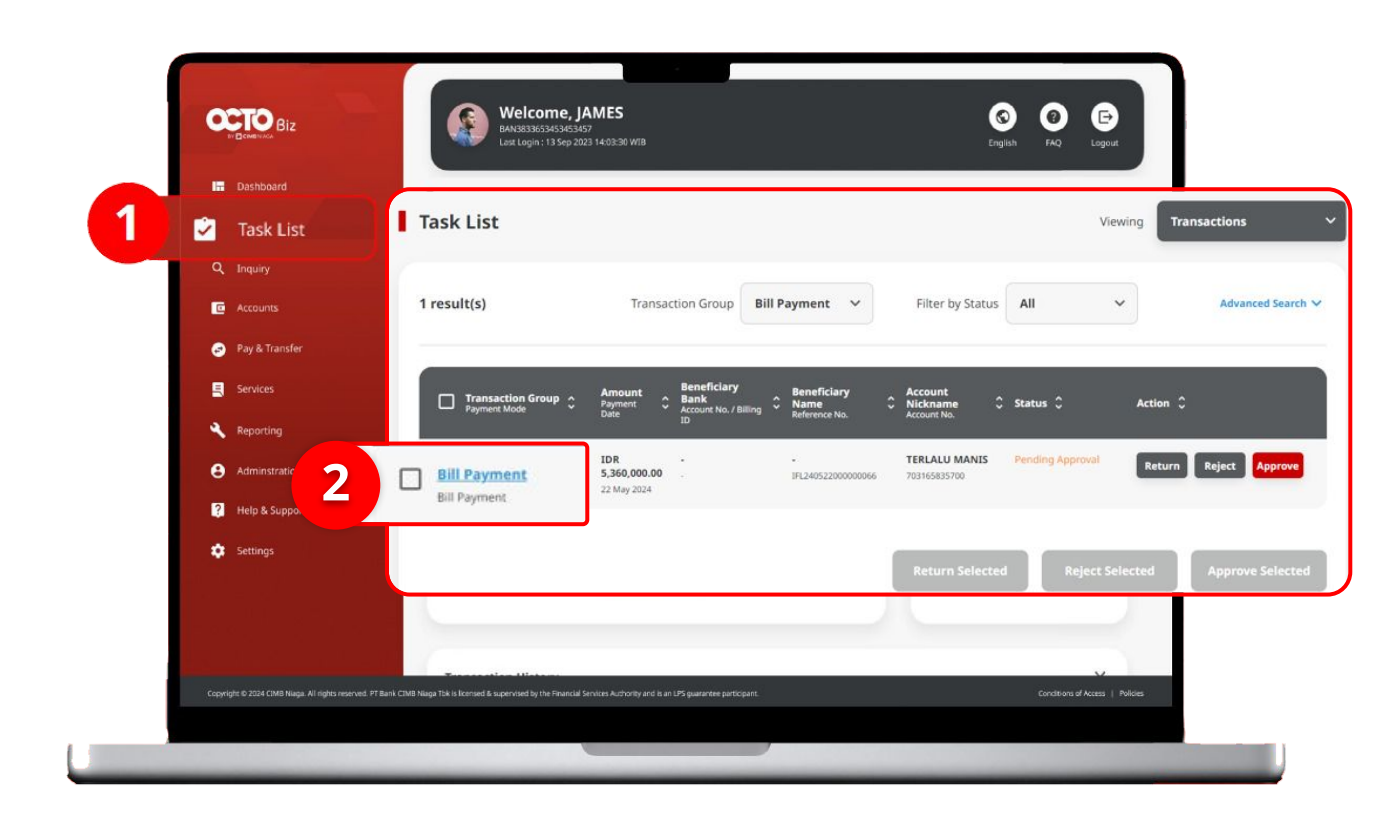

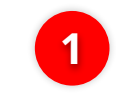

Arahkan pada menu disamping, **klik** *Task List* 

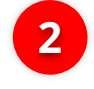

Klik **Hyperlink** transaksi yang diinginkan

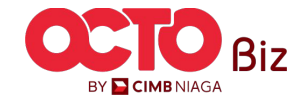

Biz

BY <mark>घ CIMB</mark> NIAGA

#### LANGKAH

| 03       |  |
|----------|--|
| APPROVER |  |

| Transaction Status : Pending                                                | Approval                         |                            |                           |                         |     |        |                                  |       |          |                                                 |
|-----------------------------------------------------------------------------|----------------------------------|----------------------------|---------------------------|-------------------------|-----|--------|----------------------------------|-------|----------|-------------------------------------------------|
| Civation Data:<br>22 May 2024 12:56:17 W18                                  |                                  | Reference No<br>IFL2405220 | 00000066                  |                         |     |        |                                  |       |          |                                                 |
| Transaction Group                                                           |                                  |                            |                           |                         |     |        |                                  |       |          |                                                 |
| Transaction Group<br>Bill Payment                                           |                                  |                            |                           |                         |     |        |                                  |       |          |                                                 |
| Sender Details                                                              |                                  |                            |                           |                         |     |        |                                  |       | <b>-</b> |                                                 |
| Prom Account<br>703105835700-IDR TERLALU MAN<br>Pagment Date<br>22 May 2024 | 5                                | Royment Moo<br>Bill Payme  | Se<br>nt                  |                         |     |        |                                  |       | tela     | au ulang transaksi<br>h di kirim <b>Maker</b> , |
|                                                                             |                                  |                            |                           |                         | -   |        |                                  |       |          |                                                 |
| 2 item(s)                                                                   |                                  |                            | W40013                    | o secondaria da la como |     |        |                                  |       | 1        | Jika sudah sesua                                |
| 10724052200000095                                                           | ler Name 🗘                       | 100 C                      | Arrount C                 | Administration Charge   | • 0 |        | Approve                          |       |          | klik Approve                                    |
| IBP2465220000094                                                            | 15. Ketenapekerjaan - Jodividaal | 3602215105740002           | IDR 1.680,000.00          | IDR 0                   |     | Are yo | ou sure you want to approve this | item? |          |                                                 |
|                                                                             | Total Amount : ID                | R 5,360,000.00   total 0   | harges : IDR 0.00         |                         |     |        |                                  |       |          |                                                 |
|                                                                             |                                  |                            |                           |                         | -   |        | <sup>*</sup> 2 <sup>*</sup>      | es    | 2        | Klik Vos                                        |
| User Activities                                                             |                                  |                            |                           |                         |     |        |                                  |       |          | NIK IES                                         |
| User                                                                        | Advities                         |                            | Date / Time               | Remark                  |     |        |                                  |       |          |                                                 |
| USER_MAKERS                                                                 | Submit                           |                            | 22 May 2024 12:56:17 Will |                         |     |        |                                  |       |          |                                                 |
|                                                                             |                                  |                            |                           |                         | -   |        |                                  |       |          |                                                 |
| Remark                                                                      |                                  |                            |                           |                         | _   |        |                                  |       |          |                                                 |
| Femarks<br>Enter                                                            |                                  |                            |                           |                         |     |        |                                  |       |          |                                                 |
| Maximum 100 charactery                                                      |                                  |                            |                           |                         |     |        |                                  |       |          |                                                 |
| Back                                                                        |                                  |                            | Return                    | Approve                 | 1   |        |                                  |       |          |                                                 |
|                                                                             |                                  |                            |                           |                         |     |        |                                  |       |          |                                                 |
|                                                                             |                                  |                            |                           |                         |     |        |                                  |       |          |                                                 |

Sistem akan menampilkan

pada *Website* 

Notifikasi

Pop-Up Approver transaksi

Sistem akan **mengirimkan** 

notifikasi di perangkat mobile.

Buka perangkat *mobile*, **Klik Bar** 

BY 🔁 CIMB NIAGA

2

0.

1

2

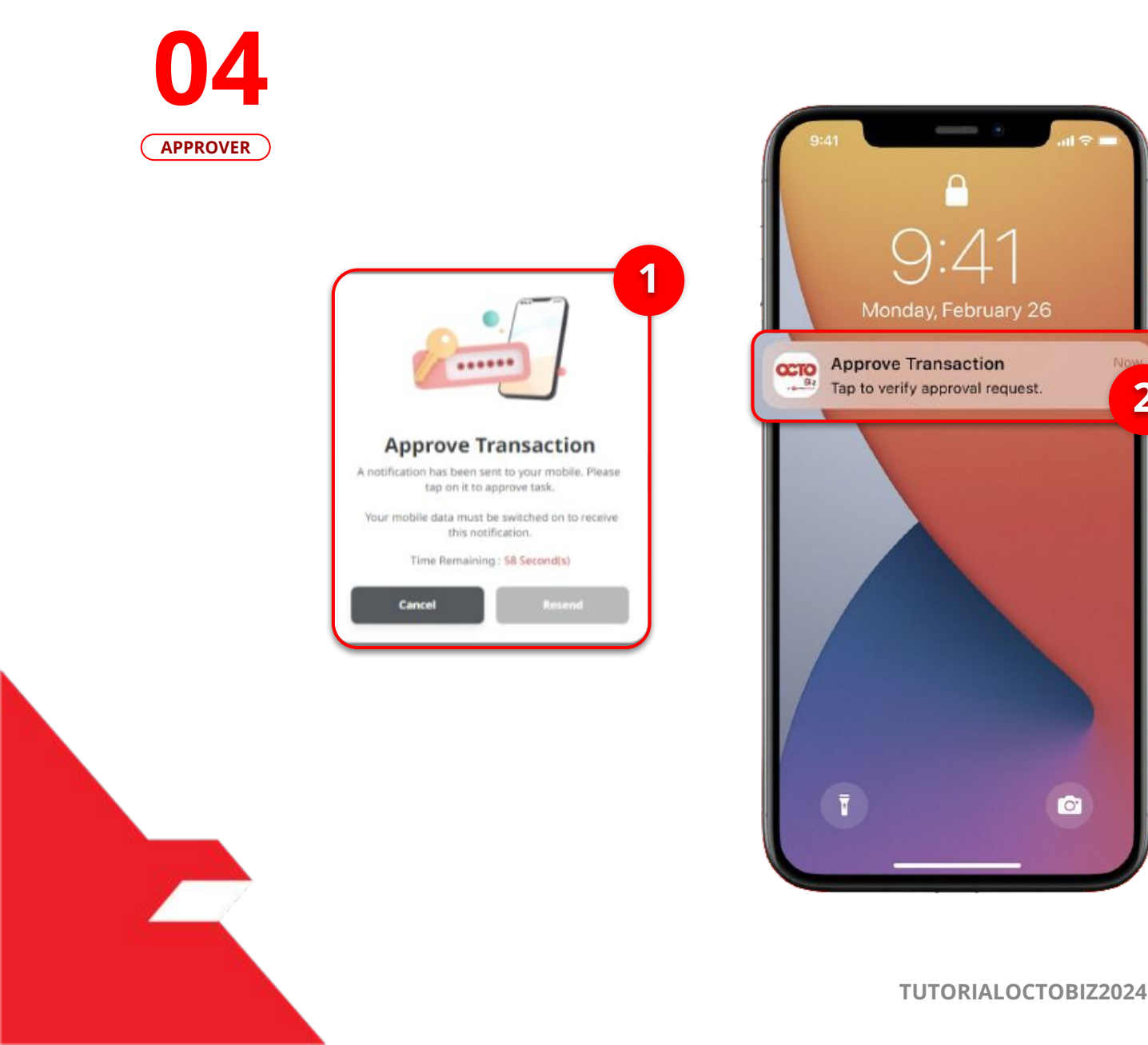

#### LANGKAH

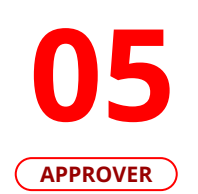

| ansaction                                                                   | Approve                                                                                                    |  |  |  |  |
|-----------------------------------------------------------------------------|----------------------------------------------------------------------------------------------------|--|--|--|--|
| Time Remaining : 119 Second(s)                                              |                                                                                                    |  |  |  |  |
| CORPPT200092                                                                | ompany ID                                                                                                    |  |  |  |  |
| MAKERJAMES                                                                  | ser ID                                                                                                    |  |  |  |  |
| 31 Jul 2021 13:57:41 WIB                                                    | ate and Time                                                                                                    |  |  |  |  |
| PLN<br>621141                                                               | 3iller Name                                                                                                    |  |  |  |  |
| IDR ACC115-1001100115                                                       | rom                                                                                                    |  |  |  |  |
| 12 Apr 2021                                                                 | ayment Date                                                                                                    |  |  |  |  |
| Bill Payment                                                                | ayment Mode                                                                                                    |  |  |  |  |
| IDR 500,000.00                                                              | amount                                                                                                    |  |  |  |  |
| IDR 0.00                                                                    | dministration Charges                                                                                                    |  |  |  |  |
| ransaction, please call our<br>ately for assistance.<br>MM to 7:00PM<br>0PM | Note<br>If you did not perform thi<br>Business Call Centre imm<br>14042 (Local)<br>+6221 80655111 (Overse<br>Monday to Friday from 8:<br>Saturday from 8:00AM to<br>(excluding public holidays |  |  |  |  |
| Approve                                                                     | Monday to Friday from 8:<br>Saturday from 8:00AM to<br>(excluding public holidays<br>Reject                                                                                                    |  |  |  |  |

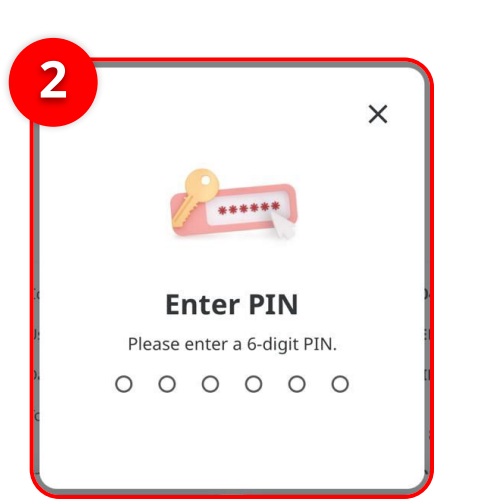

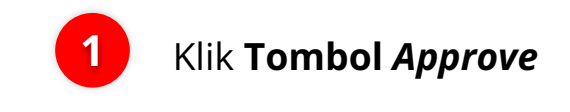

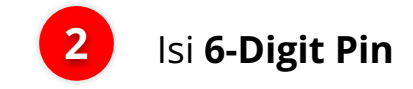

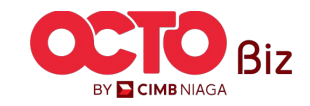

### **28**

06 Approver

LANGKAH

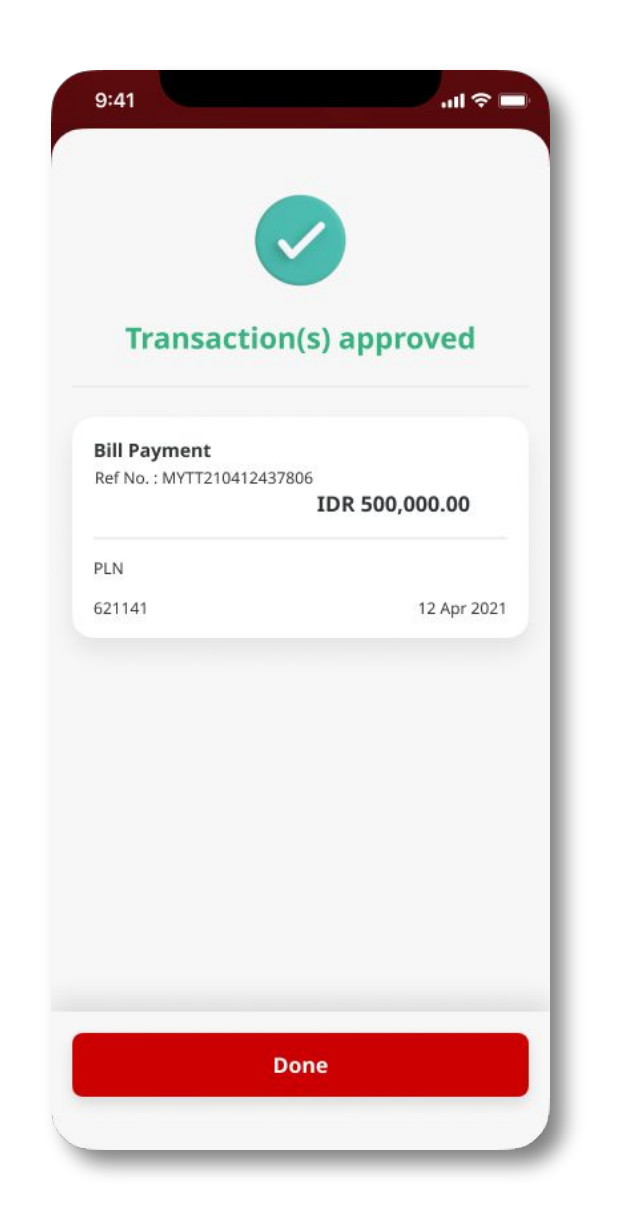

Jika transaksi Berhasil, sistem akan menampilkan **halaman Acknowledgement** 

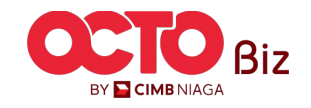

**TUTORIALOCTOBIZ2024** 

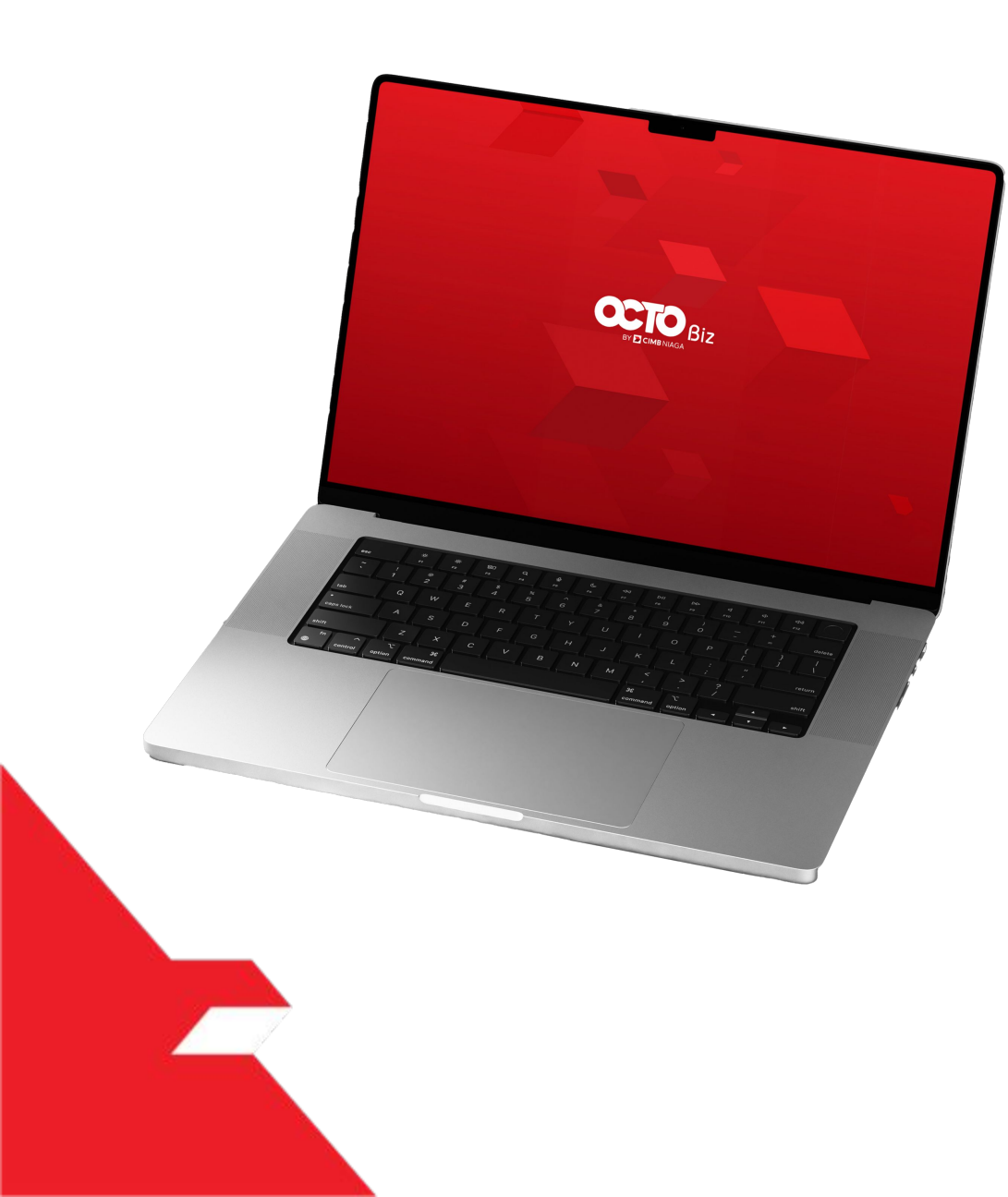

# Bill Payment Transaction

Single Transaction

Multiple Batch Transaction

**Approval Process** 

Mobile Token

Hard Token

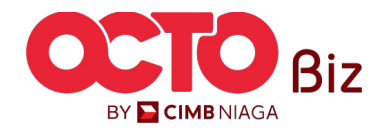

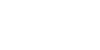

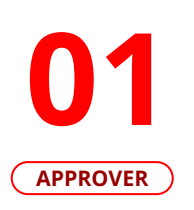

F.

LANGKAH

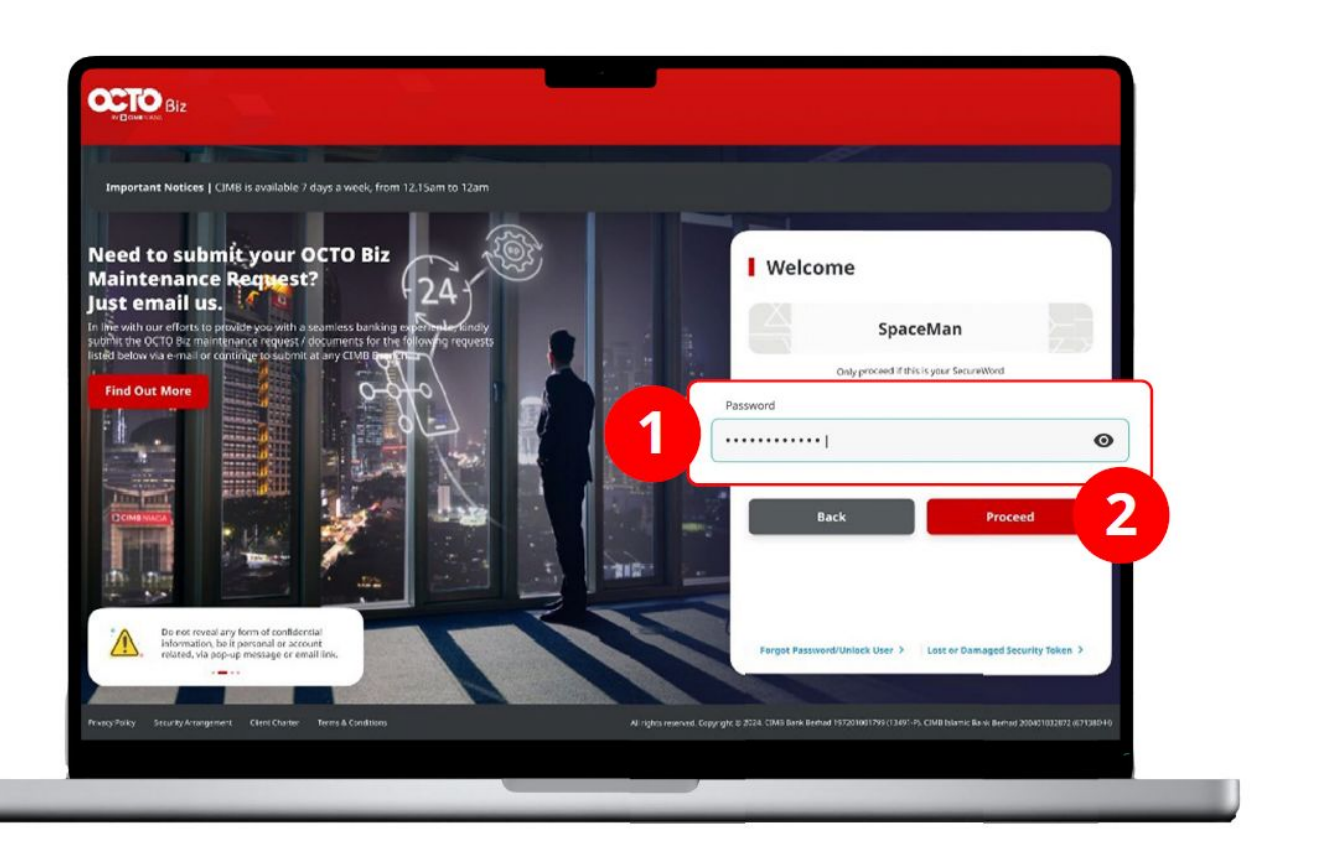

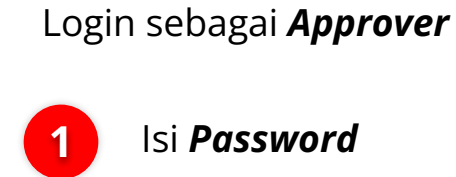

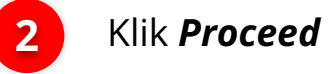

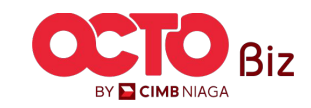

#### LANGKAH

**O2** Approver

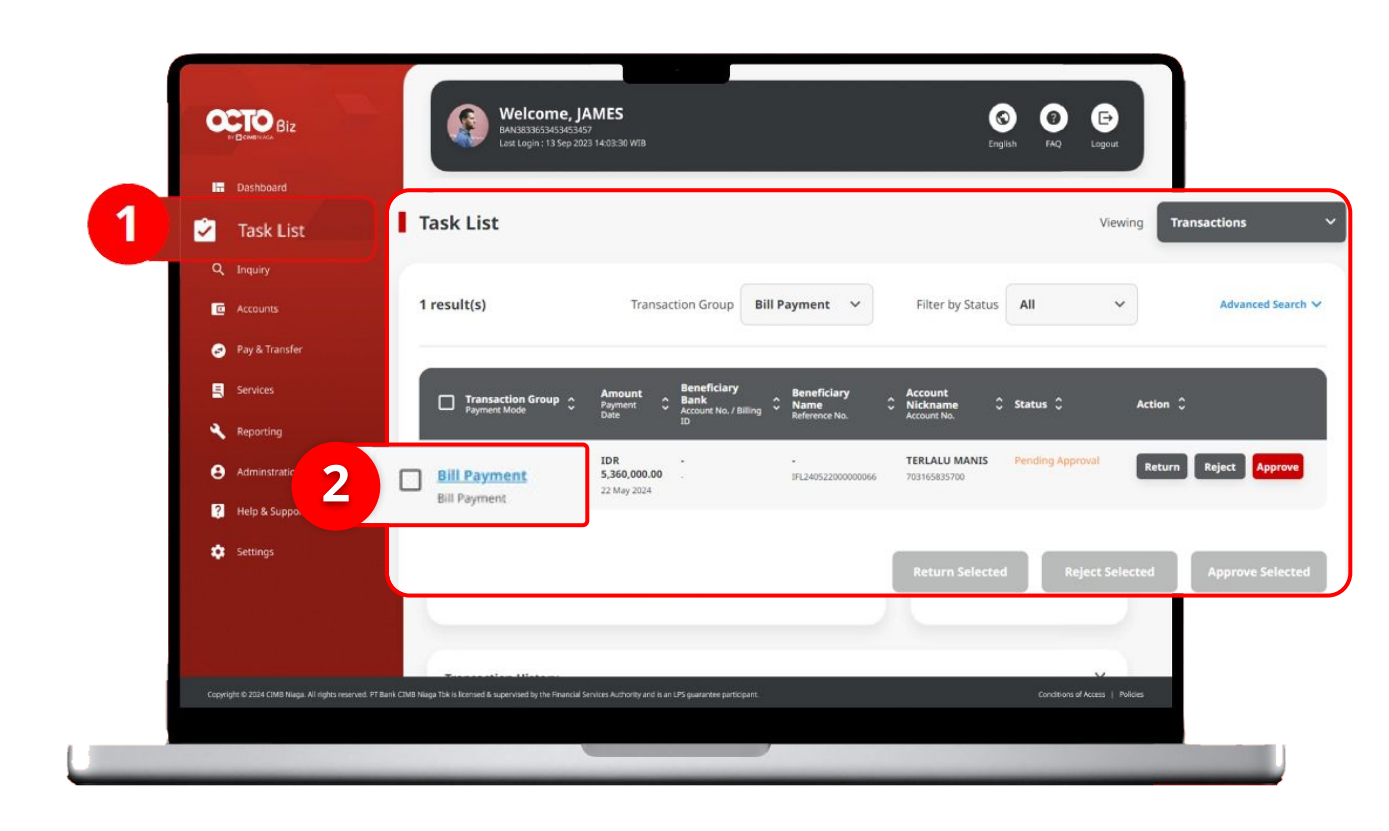

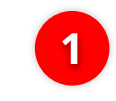

Arahkan pada menu disamping, **klik** *Task List* 

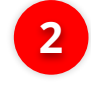

Klik **Hyperlink** transaksi yang diinginkan

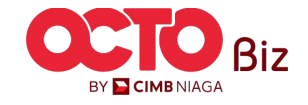

#### LANGKAH

| Transaction Status : Pending Approval                                                                      |                                                                     |                        |                                                         |          |       |                                 |
|----------------------------------------------------------------------------------------------------|---------------------------------------------------------------------|------------------------|---------------------------------------------------------|----------|-------|---------------------------------|
| Creation Date:<br>22 May 2024 12:56:17 WIB                                                                 | Halfermen No.<br>IFL24052200000066                                  |                        |                                                         |          |       |                                 |
| Transaction Group                                                                                          |                                                                     |                        |                                                         |          |       |                                 |
| Transaction Group<br>Bill Payment                                                                          |                                                                     |                        | Approve Transaction                                     | ×        |       |                                 |
| Sender Details                                                                                             | Payment Mode                                                        |                        | <b>Step 1</b><br>Turn on the device and press number 2. |          | Tinja | iu ulang transak                |
| 703165E35700-IDR TERLALU MANIS<br>Poyment Date<br>22 May 2024                                              | Bill Payment                                                        |                        |                                                         |          | telał | n di kirim <b>Maker</b> ,       |
| 2 item(s)                                                                                                  |                                                                     |                        | Step 2                                                  |          | _     |                                 |
| Reference No. 2 Biller Norme C Bil                                                                         | lling 20 C Arnount C                                                | Administration Charges | 35710833                                                | 4 6 8    | 1     | Jika sudah sesu<br>klik Approve |
| 18724652200000095 BPSE KetanupakarjaanIndividual 32<br>18724652200000096 BPSE KetanupakarjaanIndividual 34 | 169623611950015 IDR 3,680,090.00<br>02215185746002 IDR 1,680,000.00 | stok o<br>stok o       |                                                         | 000      |       |                                 |
| Total Amount : IDR                                                                                         | 5,360,000.00   Total Charges: IDR 0.00                              |                        | Step 3<br>Enter the 8-digit code here.                  | 12345678 |       |                                 |
| User Activities                                                                                            |                                                                     |                        | Enter 8-digit code                                      | 000      | 2     | Klik <b>Yes</b>                 |
| User Activities                                                                                            | Date / Time                                                         | Remark                 |                                                         |          |       |                                 |
| USER, MAREEN Salemet                                                                                       | 22 May 2024 12:56:17 Wolf                                           |                        |                                                         | Submit   |       |                                 |
| Remark                                                                                                    |                                                                     |                        |                                                         |          |       |                                 |
| Benarts<br>Enter                                                                                           |                                                                     |                        | 4                                                       |          |       |                                 |
| Missimum 002 observativy                                                                                   |                                                                     |                        |                                                         |          |       |                                 |

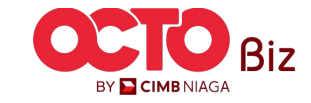

04 Approver

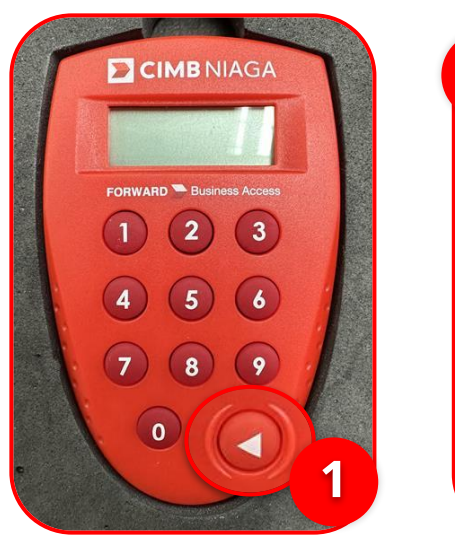

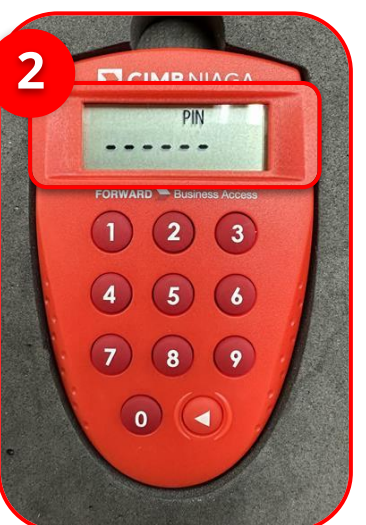

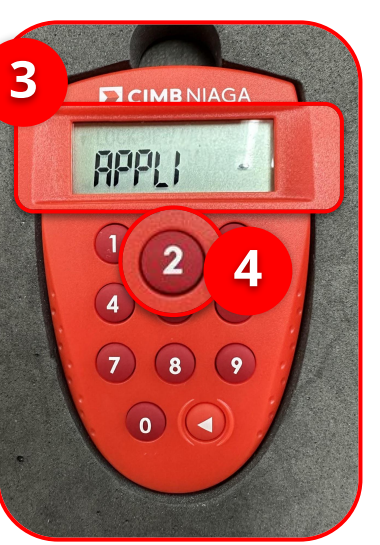

1 Hidupkan Perangkat dengan Klik tombol *Play* pada perangkat **Hard-Token** 

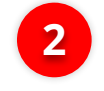

2 Masukan *Secure Pin Number* 

Approval Process | Bill Payment

Menu : Task List

Jika **Pin Benar**, sistem akan menampilkan **"APPLI"** pada layar perangkat.

4 K

Klik **Tombol 2** untuk masuk ke fitur *Transaction SIgning* 

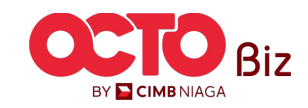

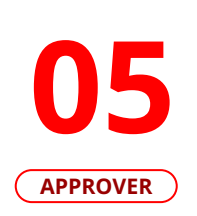

LANGKAH

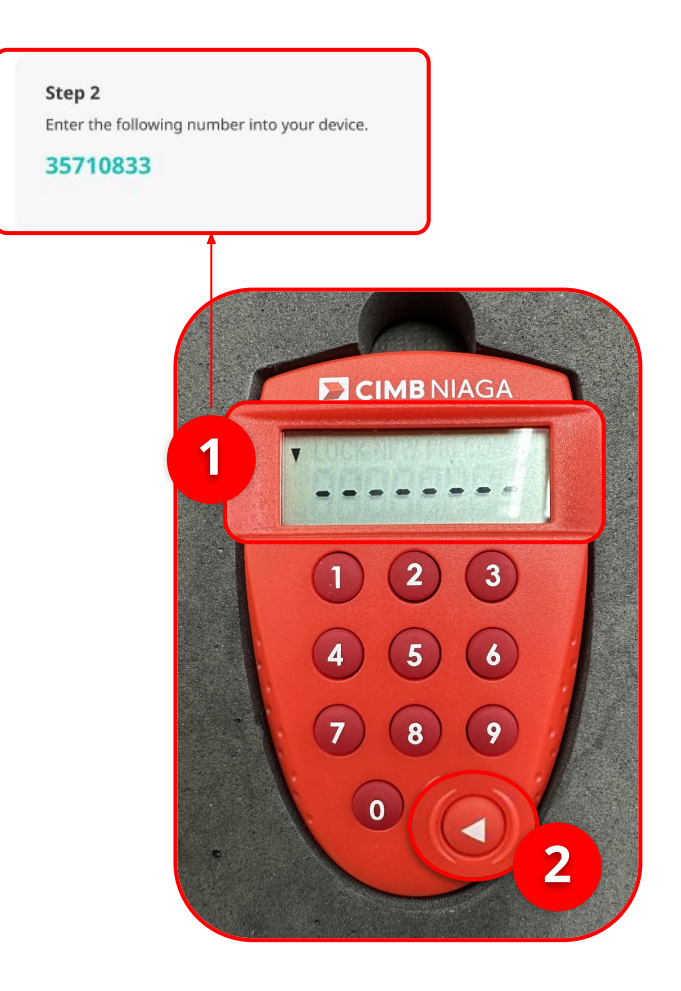

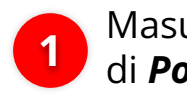

1 Masukan Kode yang muncul di *Pop-Up Box Website* 

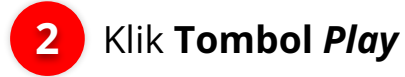

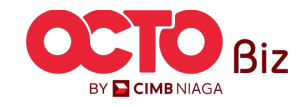

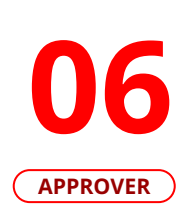

LANGKAH

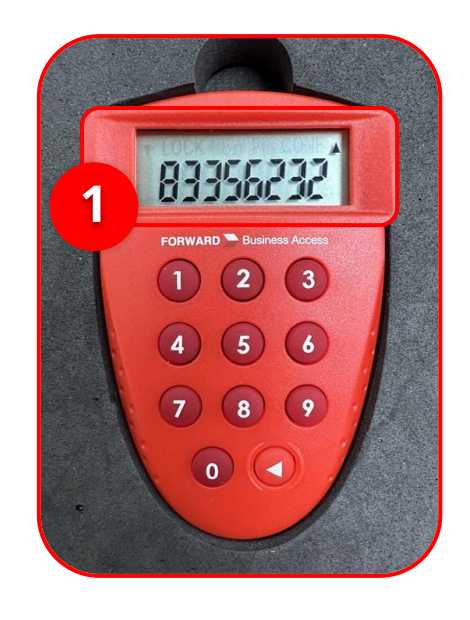

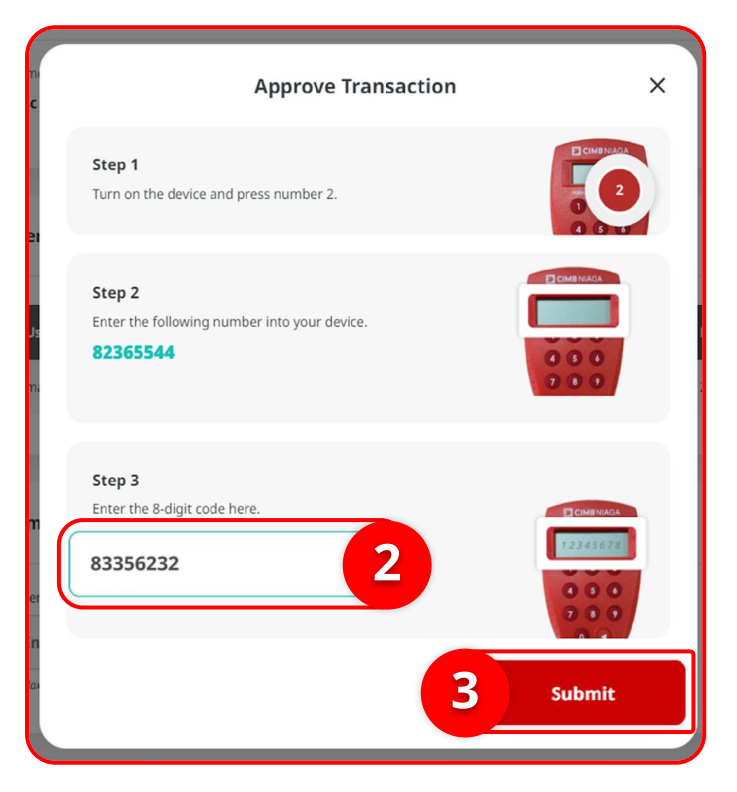

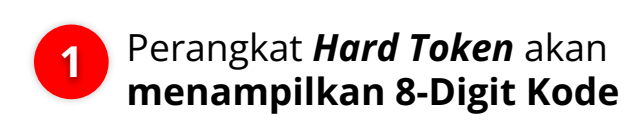

2 Masukan Kode ke Box Approve Transaction

3 Klik Submit

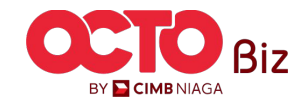

### Approval Process | Bill Payment

Menu : Bill Payment > Bill Payment

36

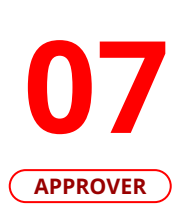

LANGKAH

| Successful <ul> <li>Reference No. : 18º24062500000078</li> </ul>               |                                         |                                                      |        |
|--------------------------------------------------------------------------------|-----------------------------------------|------------------------------------------------------|--------|
| Note: Refer to Transaction Status Inquiry                                      | Module for latest details updated statu | 5                                                    |        |
| Transaction Group                                                              |                                         |                                                      |        |
| Transaction Group<br>Bill Payment                                              |                                         |                                                      |        |
| Sender Details                                                                 |                                         |                                                      |        |
| From Account<br>703185655500-IDR TB LIABILITY 2<br>Payment Date<br>25 Jun 2024 |                                         | Payment Mode<br>Bill Payment                         |        |
| Biller Details                                                                 |                                         |                                                      |        |
| Biller Category<br>BPJS                                                        |                                         | Biller Name<br>BPJS Ketenagakerjaan - Individual     |        |
| Transaction Details                                                            |                                         |                                                      |        |
| NEK<br>3216062501950015<br>NPP                                                 |                                         | Division<br>-<br>Customer Name                       |        |
| *<br>Payment Period<br>2030-07                                                 |                                         | INT Nominal<br>IDR 20,000.00                         |        |
| IDR 10,000.00                                                                  |                                         | JDR 6,800.00<br>JDR 6,800.00                         |        |
| Total Billing<br>IDR 36,800.00                                                 |                                         | Administration Fee<br>IDR 0.00                       |        |
| Total Payment.<br>IDR 36,800.00                                                |                                         |                                                      |        |
| Other Details                                                                  |                                         |                                                      |        |
| Customer Reference No.                                                         |                                         | Other Payment Details                                |        |
| Receipt Notification Don't Send                                                |                                         |                                                      |        |
| User Activities                                                                |                                         |                                                      |        |
| User                                                                           | Activities                              | Date / Time                                          | Remark |
| SYS ADMIN MAKER 6<br>SYS ADMIN AJTHO 7                                         | Submit                                  | 25 Jun 2024 15:25:22 WIB<br>25 Jun 2024 15:25:41 WIB |        |
|                                                                                |                                         |                                                      |        |

Jika transaksi Berhasil, sistem akan menampilkan **halaman Acknowledgement** 

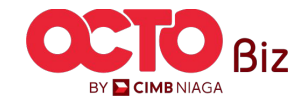

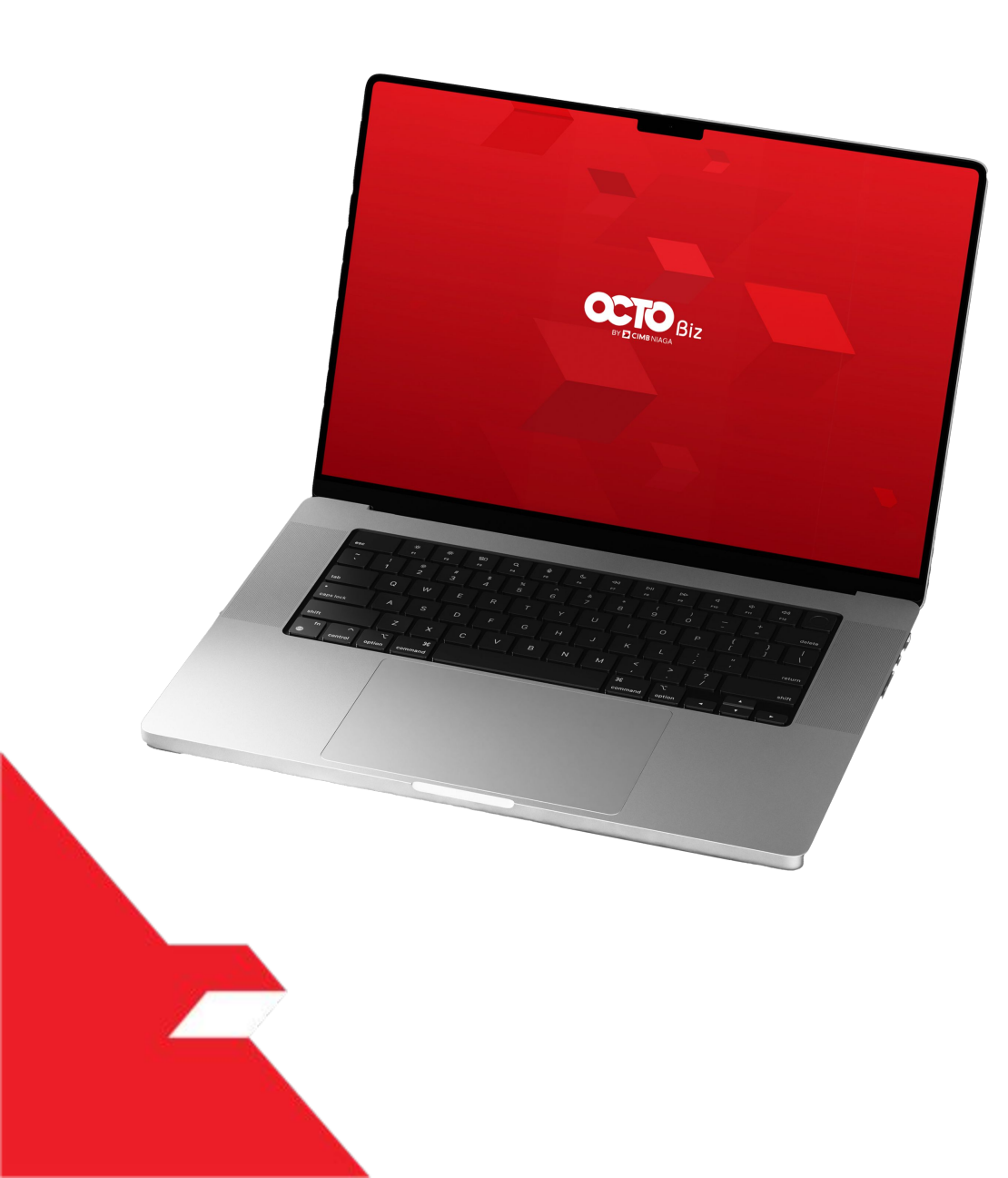

## Bill Payment Non-Transaction

**Download Receipt** 

Send & Retrigger Email

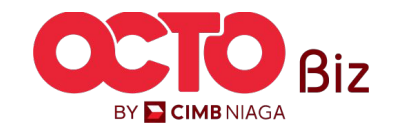

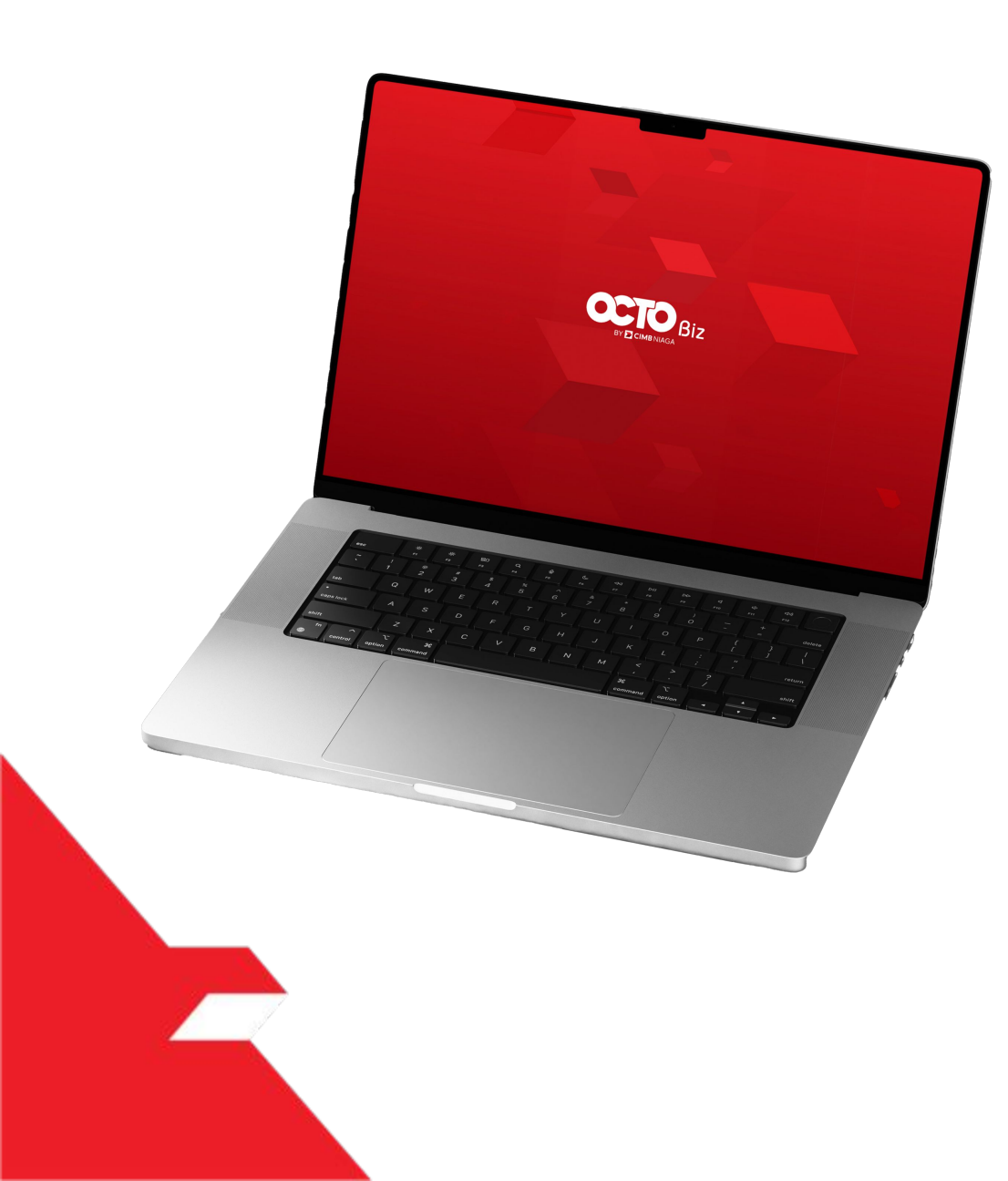

## Bill Payment Non-Transaction

Download Receipt

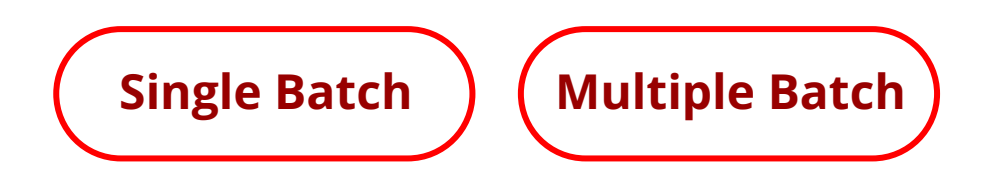

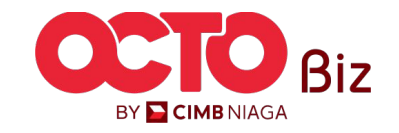

01

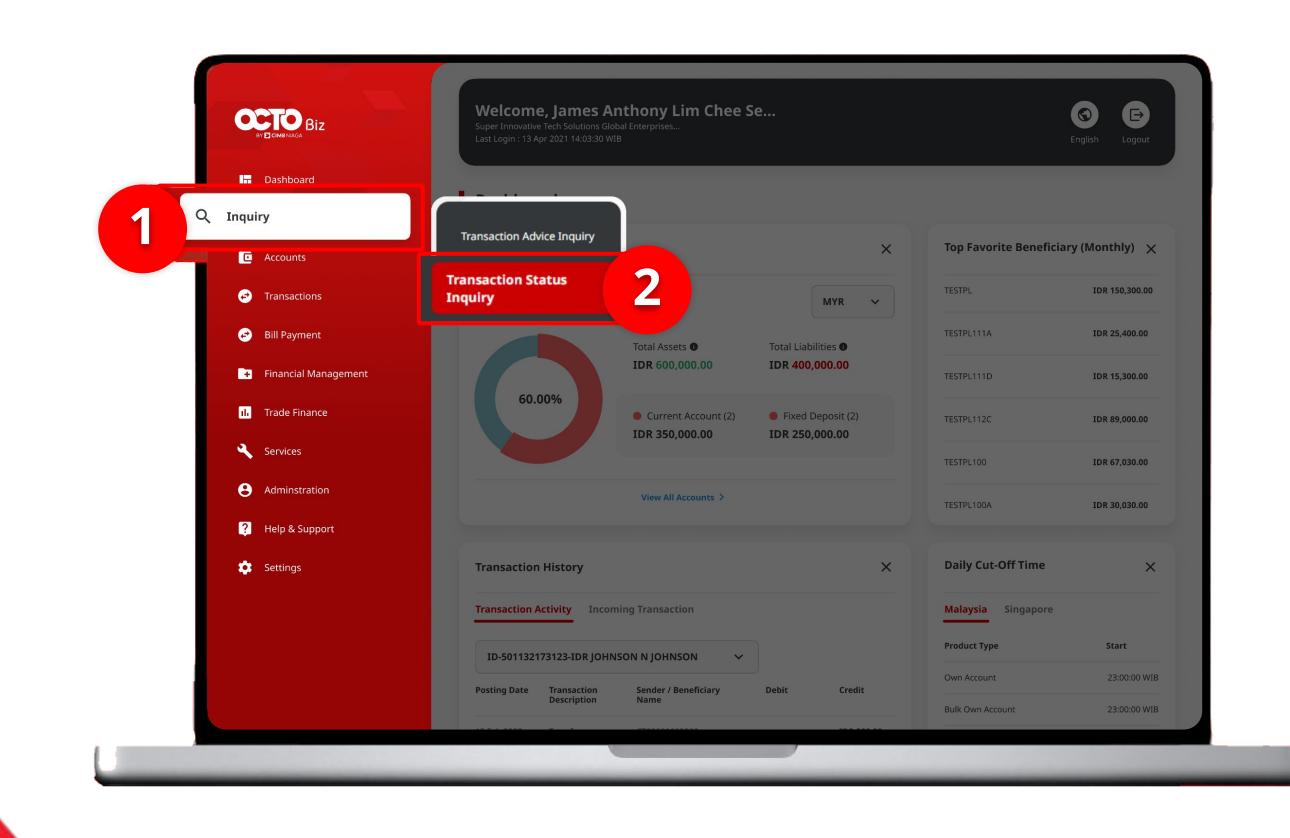

### 39

#### Setelah Approve Transaksi berhasil,

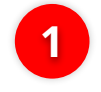

Arahkan pada menu disamping, **klik** *Inquiry* 

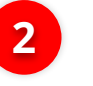

Klik Transaction Status Inquiry

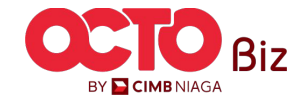

Download Receipt | Bill Payment

**40** 

BY 🔁 CIMB NIAGA

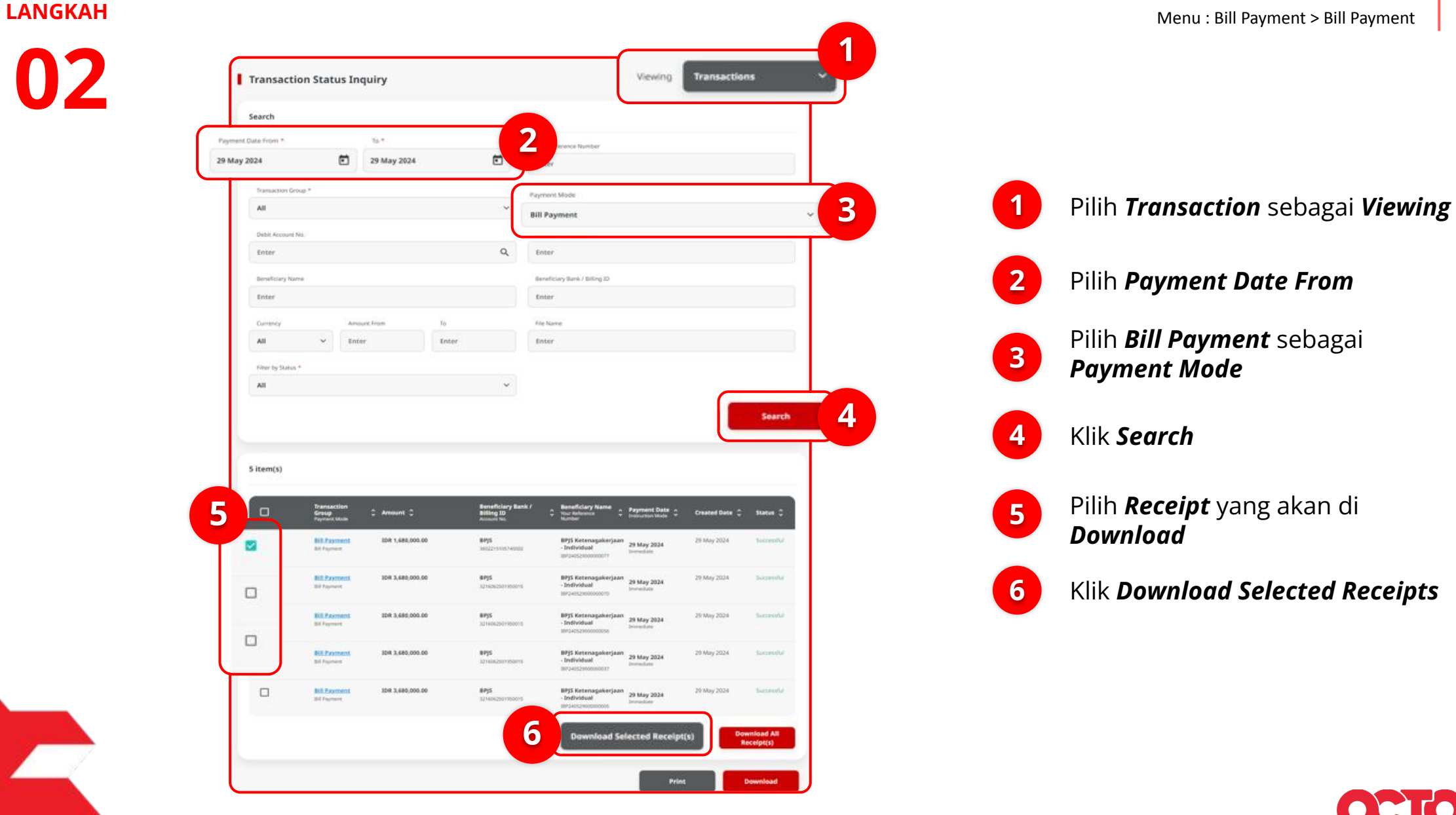

### *Download Receipt* | Bill Payment

Menu : Bill Payment > Bill Payment

**41** 

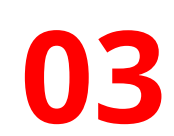

LANGKAH

| Report successf                 |                                                                                                    |                                                                                             |       |                                                                                                    |                                                                                                    |                                                                                                    |                                                                                           |                                                      |
|---------------------------------|----------------------------------------------------------------------------------------------------|---------------------------------------------------------------------------------------------|-------|----------------------------------------------------------------------------------------------------|----------------------------------------------------------------------------------------------------|----------------------------------------------------------------------------------------------------|-------------------------------------------------------------------------------------------|------------------------------------------------------|
| earch                           |                                                                                                    |                                                                                             |       |                                                                                                    |                                                                                                    |                                                                                                    |                                                                                           |                                                      |
| Payment Date From *             |                                                                                                    | 30 *                                                                                        |       |                                                                                                    | Your Beference Number                                                                                                    |                                                                                                    |                                                                                           |                                                      |
| 29 May 2024                     |                                                                                                    | 29 May 202                                                                                  | 14    |                                                                                                    | Enter                                                                                                    |                                                                                                    |                                                                                           |                                                      |
| Transaction Grove *             |                                                                                                    |                                                                                             |       |                                                                                                    | Payment Mode                                                                                                    |                                                                                                    |                                                                                           |                                                      |
| ILA                             |                                                                                                    |                                                                                             |       | ~                                                                                                    | Bill Payment                                                                                                    |                                                                                                    |                                                                                           |                                                      |
| Debit Account No.               |                                                                                                    |                                                                                             |       |                                                                                                    | Beneficiary Account No.                                                                                                    |                                                                                                    |                                                                                           |                                                      |
| Enter                           |                                                                                                    |                                                                                             |       | ٩                                                                                                    | Enter                                                                                                    |                                                                                                    |                                                                                           |                                                      |
| beneficiary Name                |                                                                                                    |                                                                                             |       |                                                                                                    | Deneficiary Bank / Billing 10                                                                                                    |                                                                                                    |                                                                                           |                                                      |
| Enter                           |                                                                                                    |                                                                                             |       |                                                                                                    | Enter                                                                                                    |                                                                                                    |                                                                                           |                                                      |
| Currency                        | Arris                                                                                                    | unit Property                                                                               | 34    |                                                                                                    | Pie Name                                                                                                    |                                                                                                    |                                                                                           |                                                      |
| All                             | w Ente                                                                                                    |                                                                                             |       |                                                                                                    |                                                                                                    |                                                                                                    |                                                                                           |                                                      |
|                                 |                                                                                                    |                                                                                             | Enter |                                                                                                    | Enter                                                                                                    |                                                                                                    |                                                                                           |                                                      |
| Filter by Status <sup>4</sup>   |                                                                                                    |                                                                                             | Enter |                                                                                                    | Enter                                                                                                    |                                                                                                    |                                                                                           |                                                      |
| Hiter by Statut 4<br>All        |                                                                                                    |                                                                                             | Inter | *                                                                                                    | Enter                                                                                                    |                                                                                                    |                                                                                           | Search                                               |
| Filter by Status * All ittem(s) | Transaction<br>General Make                                                                                                    | C Amount C<br>IDR 1,660,000.00                                                              | Enter | v<br>evenfo Lary Bank /<br>elling ID<br>scoret Sec.                                                                                                    | Enter                                                                                                    | Payment Data =<br>Industria Autor                                                                                                    | Created Date C<br>29 May 2024                                                             | Search<br>Status 0                                   |
| Etter by Satur * All ittem(s)   | Transaction<br>Group<br>Group<br>Group<br>History<br>History | C Amount C<br>LOR 1.460.000.00                                                              | Encer | v<br>anveficiary Back /<br>Billing ID<br>scool to:<br>http:<br>http://www.i                                                                                                    | Enter                                                                                                    | Pagmant Data •<br>Industria Andi<br>29 May 2014<br>Internet                                                                                                    | Created Date ©<br>29 May 2014                                                             | Search<br>Status ()                                  |
| Etter by Status * AI ittern(s)  | Transaction<br>Group<br>Transaction<br>Bit Poyners<br>Bit Poyners                                                                                                    | C Amount C<br>ION 1,680,000.00                                                              |       | v<br>events (cory back /<br>energies to:<br>energies to:<br>energies                                                                                      | Enter                                                                                                    | Programment Danks<br>Andreastan Andreas<br>20 Mary 2024<br>International<br>20 Mary 2024<br>International                                                             | Created Date C<br>29 May 2024<br>29 May 2024                                              | Search<br>Pretos 0<br>- Soicentiful                  |
| itter ty Status * AI itter(s)   | Transaction<br>Group<br>Group<br>Bit Farmen<br>Bit Farmen<br>Bit Farmen<br>Bit Farmen<br>Bit Farmen                                                                                                    | C Ameunt C<br>ID# 1,680,000.00<br>ID# 3,680,000.00                                          |       | versels tarry thank is<br>sensels tarry thank is<br>sensel to<br>sense to<br>sense to<br>sense to<br>sense to<br>sensels to<br>sensels tarry<br>sensels tarry<br>sensels tar                                                                                                    | Enter                                                                                                    | Pageneteric Data<br>International Calification<br>(Calification)<br>20 Mary 2024<br>International<br>International<br>International<br>International<br>International | Created Date C<br>29 May 2024<br>29 May 2024<br>29 May 2024                               | Search<br>Status C<br>- Suitestad<br>- Suitestad     |
| itter ty Status * AI itter(s)   | Transaction<br>Group<br>Group<br>Bio Payment<br>Bio Payment<br>Bio Payment<br>Bio Payment<br>Bio Payment<br>Bio Payment<br>Bio Payment<br>Bio Payment<br>Bio Payment                                                                                                    | C Ameural C<br>IDR 1,680,000,00<br>IDR 3,680,000,00<br>IDR 3,680,000,00<br>IDR 3,680,000,00 |       | weekstory lank (<br>mension or<br>mension or<br>mensi | Enter Enter  Profestory Name Profestory Name P | Pargement Dalla :<br>20 May 2024<br>Internation<br>20 May 2024<br>Internation<br>20 May 2024<br>Internation                                                           | Created Date C<br>29 May 2024<br>29 May 2024<br>29 May 2024<br>29 May 2024<br>29 May 2024 | Search<br>Status ©<br>- Suitestiful<br>- Suitestiful |

Sistem akan menampilkan *Pop-Up Successfully Generated* 

User dapat menuju **menu Reporting** dan melakukan **Download Report** 

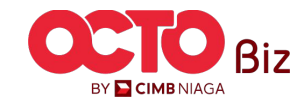

04

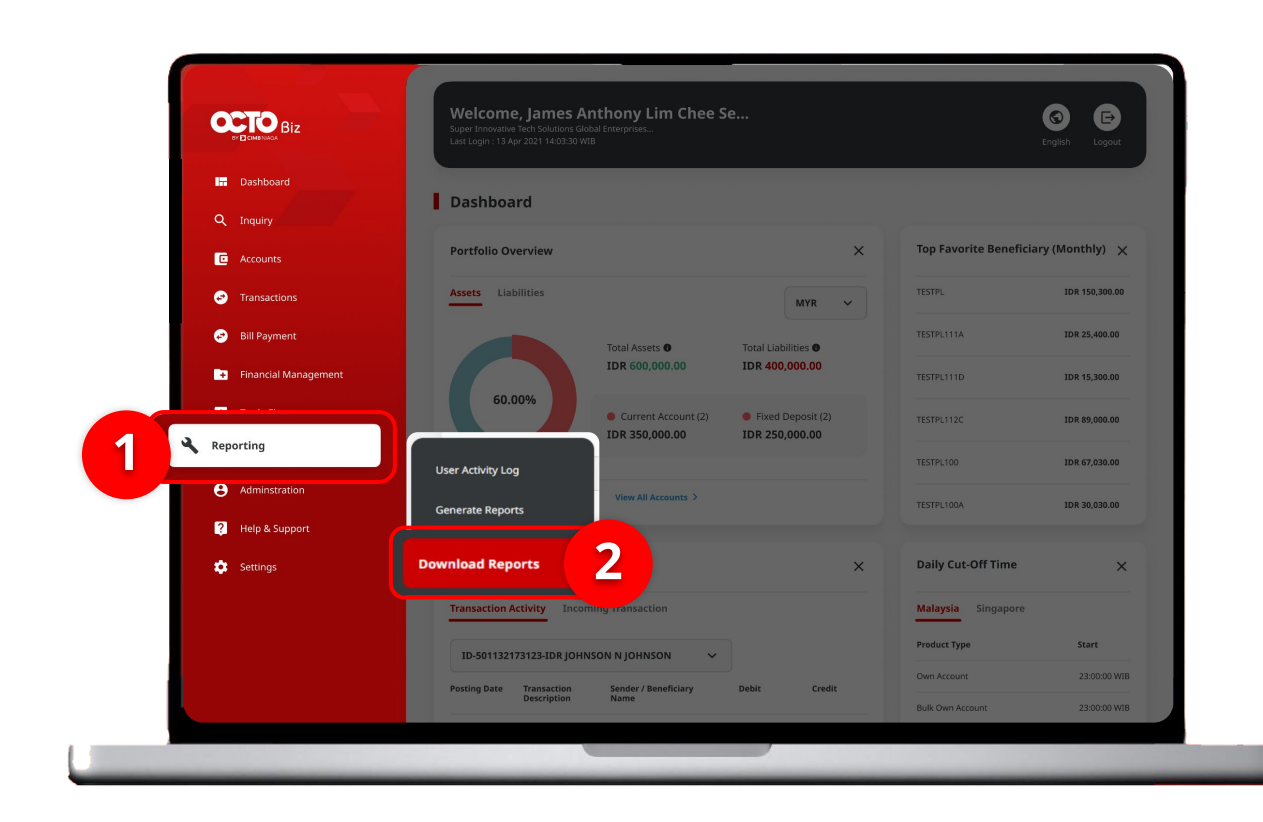

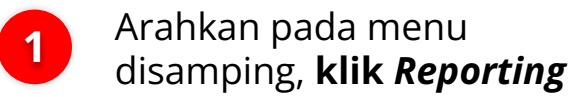

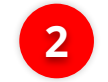

Klik **Download Reports** 

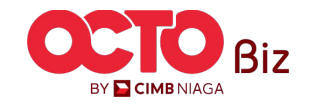

05

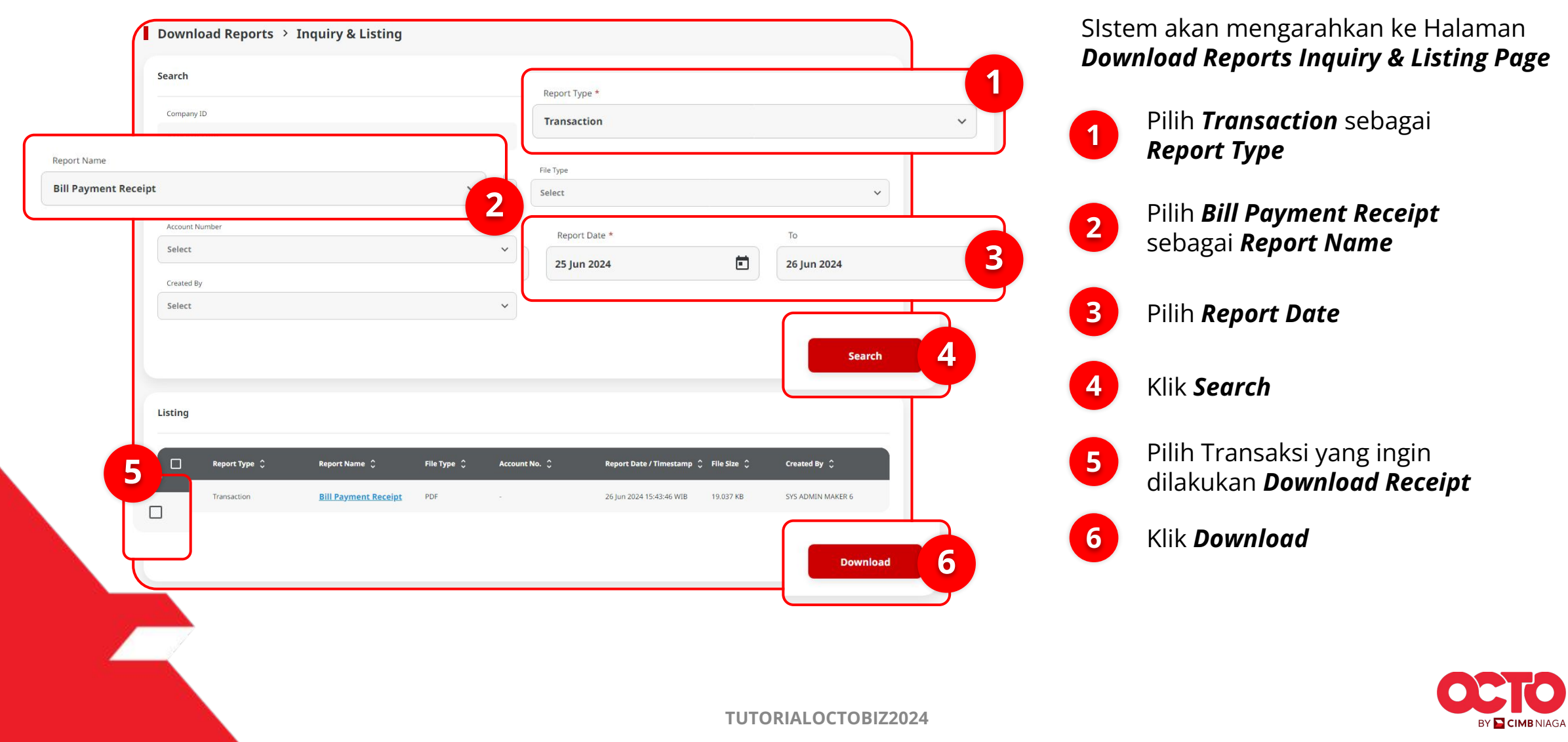

Download Receipt | Bill Payment Menu : Bill Payment > Bill Payment

44

#### LANGKAH

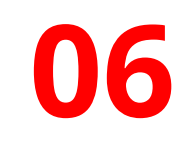

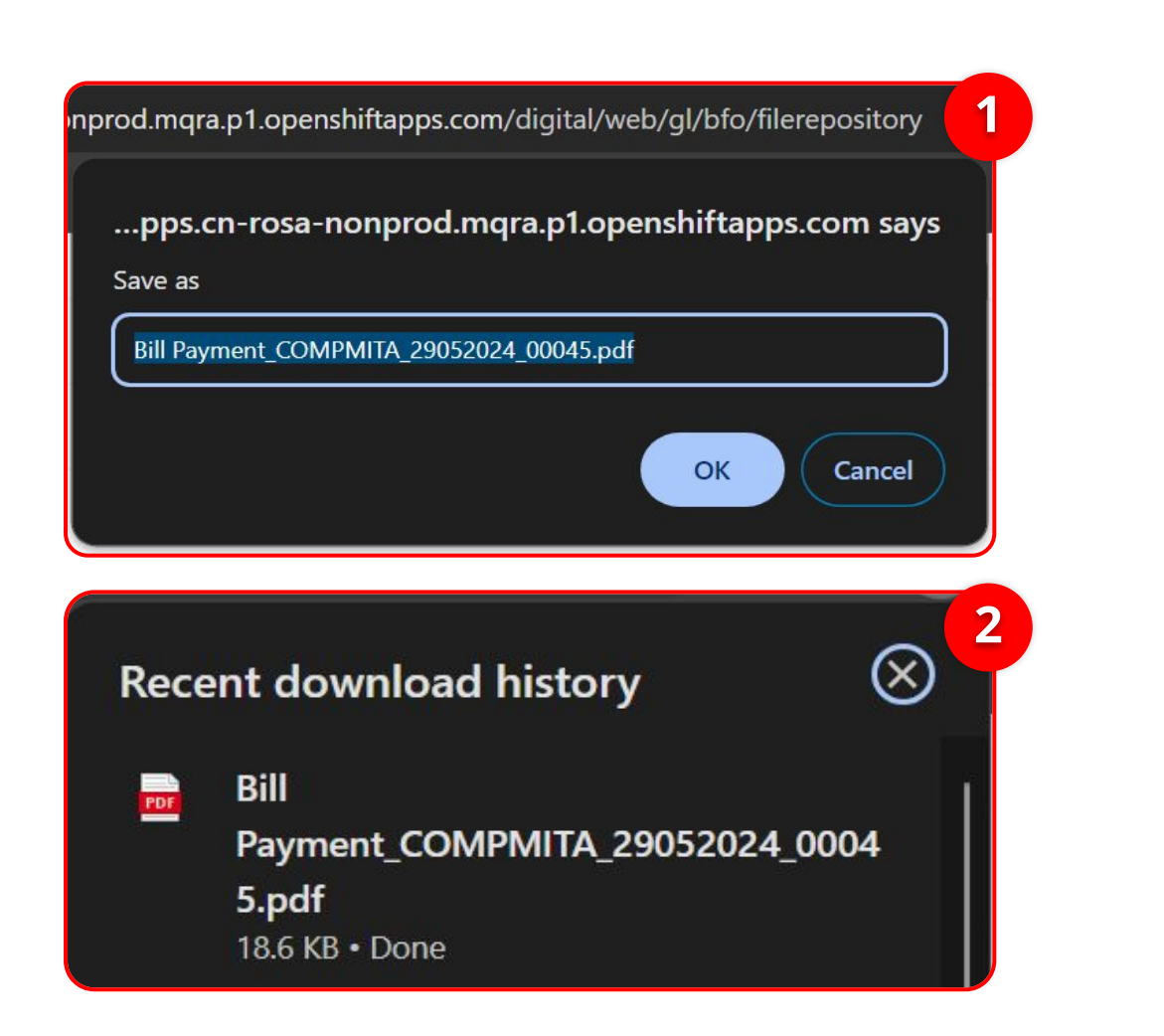

1 Sistem akan menampilkan *Box Pop-Up* **Save As**, Ubah Nama sesuai kebutuhan, Klik OK

2 Pada menu **Download**, akan muncul Notifikasi Flle telah ter Download

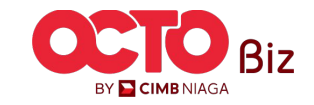

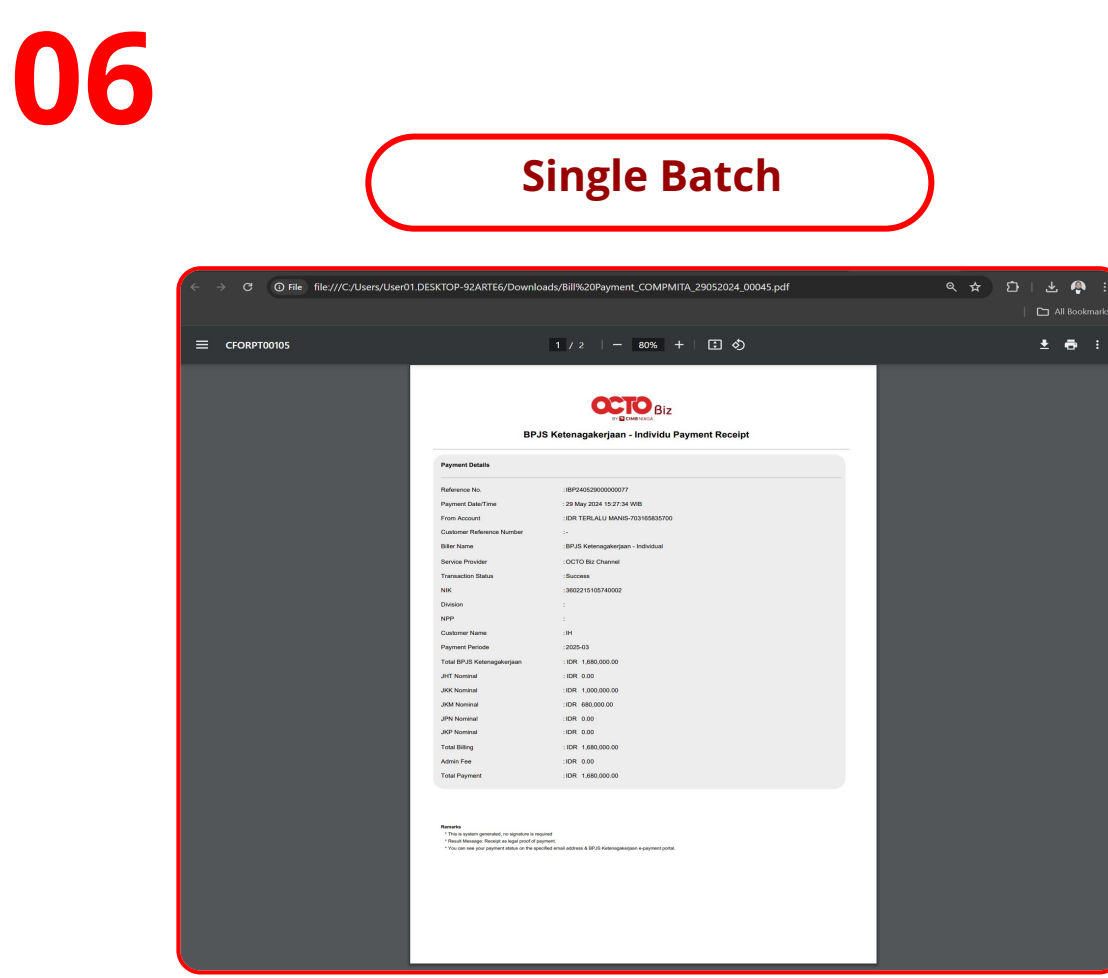

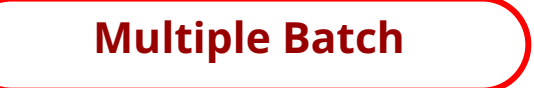

| <page-header></page-header>                                                                                                    | ← → C ① File file;///C:/ | Users/User01.DESKTOP-92ARTE6/D                                                                                                    | ownloads/Bill%20Payment_COMPMITA_30052024_00006.pdf   | ★ 한 I 초 🖗 :<br>□ All Bookmarks |
|----------------------------------------------------------------------------------------------------|--------------------------|----------------------------------------------------------------------------------------------------|-------------------------------------------------------|--------------------------------|
| <image/> <image/> <image/> <image/> <section-header><section-header></section-header></section-header>                                                                                                    | ≡ CFORPT00105            |                                                                                                    | 1 / 3   - 100% +   🗄 🔕                                | ± ē :                          |
| Parentable           Reverse Rise         604 00050103           Reverse Rise         604 0005010           Reverse Rise         604 0005010           Reverse Rise         604 0005010           Reverse Rise         604 0005010           Reverse Rise         604 0005010           Reverse Rise         604 0005010           Reverse Rise         600 0005010           Reverse Rise         600 000500           Reverse Rise         600 000500           Reverse Rise         6000 0000000                                                                                                    |                          | ВРЈ                                                                                                    | Biz<br>S Ketenagakerjaan - Individu Payment Receipt   |                                |
| Reference IIII     IMPRIZIONED/USI       Payment Canaffron     IMPRIZIONED/USI       Fanon Construction     IMPRIZIONED/USI       Canaffrond Payment Park     IMPRIZIONED/USI       Banon Construction     IMPRIZIONED/USI       Banon Construction     IMPRIZIONED/USI                                                                                                    |                          | Payment Details                                                                                                    |                                                       |                                |
| Paymen Der/Tree         Sold Stat 20: 400           Paymen Der/Tree         Sold Stat 20: 400           Conter Reference Stat         Sold Stat 20: 400           Dates         Sold Stat 20: 400           Dates         Sold Stat 20: 400 <t< td=""><td></td><td>Reference No.</td><td>:BP24053000000133</td><td></td></t<>                                                                                                    |                          | Reference No.                                                                                                    | :BP24053000000133                                     |                                |
| Pain Assaria     CATERIZAL JAMARA SPURSASSING       Calama     Distribution       Barbare     DiStribution       Barbare     DiStribution       Tamasaina Salama     Barbare       Tamasaina Salama     Barbare       Tamasaina Salama     Barbare       Tamasaina Salama     Barbare       Tamasaina Salama     Barbare       Tamasaina Salama     Barbare       Tamasaina Salama     Barbare       Calama     Barbare       Calama                                                                                                    |                          | Payment Date/Time                                                                                                    | : 30 May 2024 14:42:18 WIB                            |                                |
| Custorer Reference web     -       Berrer     -       Berrer                                                                                                    |                          | From Account                                                                                                    | : IDR TERLALU MANIS-703165835700                      |                                |
| Bin fum     Bin fum       Bin fum     Gin (B) (B) (B)       Tensels fatter     Bins       Tensels fatter     Bins       Dans     SU20181/S022       Dans     SU20181/S022       Dans     SU20181/S022       Dans     SU20181/S022       Dans     SU20181/S022       Dans     SU20181/S022       Dans     SU20181/S022       Dans     SU20181/S022       Dans     SU20181/S022       Dans     SU20181/S022       Dans     SU20181/S023       Dans     SU20181/S023       Dans     <                                                                                                    |                          | Customer Reference Number                                                                                                    |                                                       |                                |
| Banas Musatar     Octob Screams       Tamasata Banasa     Banasa       MR     MCD1002002       Dama     Screams       MR     Screams       MR     Scr                                                                                                    |                          | Biller Name                                                                                                    | : BPJS Ketenagakerjaan - Individual                   |                                |
| Transide data     Booms       NK     Booms       Data     Set 2014/2022       Data     Set 2014/2022 <t< td=""><td></td><td>Service Provider</td><td>: OCTO Biz Channel</td><td></td></t<>                                                                                                    |                          | Service Provider                                                                                                    | : OCTO Biz Channel                                    |                                |
| Not     SACCH SEPARATE       Data     :       Hap     :       Payment Finder     SEC 51       Tard Sec 11 (140000)     :       Payment Finder     SEC 51       Tard Sec 11 (140000)     :       Payment Finder     :       Payment Finder     :                                                                                                    |                          | Transaction Status                                                                                                    | : Success                                             |                                |
| Dador :<br>NP :<br>Cators Nore = 1<br>Page 10 Set 5<br>Tarl PM Statesgatura = 10 K 198.00 B<br>Tarl PM Statesgatura = 10 K 198.00 B<br>AN Nore = 10 K 198.00 B<br>AN Nore = 10 K 198.00 B<br>AN Nore = 10 K 198.00 B<br>AN Nore = 10 K 198.00 B<br>AN Nore = 10 K 198.00 B<br>AN Nore = 10 K 198.00 B<br>AN Nore = 10 K 198.00 B<br>Tarl Physec = 10 K 198.00 B<br>Tarl Physec = 10 K 198.00 B<br>Nore = 10 K 198.00 B<br>Nore = 10 K 198.00 |                          | NIK                                                                                                    | : 3602215106740902                                    |                                |
| NP     :       Culture function     ::       Propertification     ::       Tel 601 (Ref 0.600.000)     ::       Alf Nermark     ::       Alf Nermark     ::       Alf Nermark     ::       Alf Nermark     ::       Alf Nermark     ::       Alf Nermark     ::       Alf Nermark     ::       Alf Nermark     ::       Alf Nermark     ::       Alf Nermark     ::       Alf Nermark     ::       Alf Nermark     ::       Alf Nermark     :       Tel Beller     :       Alf Nermark     :       Tel Beller     :       Almo Nermark     :       Inter State State S                                                                                                    |                          | Division                                                                                                    |                                                       |                                |
| Control Marco     14       Payor Control Marco     150       Tar Brid Manazaginana     150       Marco     150       Marco     150       Marco     150       Marco     150       Marco     150       Marco     150       Marco     150       Marco     150       Marco     150       Marco     160       Marco     150       Marco     160       Marco     160       Ma                                                                                                    |                          | NPP                                                                                                    |                                                       |                                |
| Product Mitodo     (2004)11       Tard Color Machine Machine M                                                                                                    |                          | Customer Name                                                                                                    | :H                                                    |                                |
| Intel and Restinguing and State State                                                                                                    |                          | Payment Periode                                                                                                    | :2026-01                                              |                                |
| Inclusion     Inclusion       Inclusion     ON       Jack Normal     ON       Jack Normal     ON       Jack Norma                                                                                                    |                          | INT Noniori                                                                                                    | IDR 0.00                                              |                                |
| Add Maxemed     DP     MED:00       JP Maxemed     DP     BD       JP Maxemed     DP     BD       JP Maxemed     DP     BD       Tard Bring     DP     MD       Tard Bring     DP     MD       Tard Bring     DP     MD       Tard Properties     DP     MD       Tard Properties     DP     MD       Tard Pr                                                                                                    |                          | JKK Nominal                                                                                                    | 108 1000 000 00                                       |                                |
| And Named     UD: 50       And America     UD: 100       Tand America     UD: 100       America     UD: 100                                                                                                    |                          | JKM Nominal                                                                                                    | 108 580 000 00                                        |                                |
| AP homes     100 1.50       Tand Bing     100 1.80.80.00       Aban Fun     100 1.80.80.00       Tan Payment     101 1.80.00.00                                                                                                    |                          | JPN Nominal                                                                                                    | :DR 0.00                                              |                                |
| Treed Bang     : 00: 1.406.0000       Home in the 25: 626     Total Payment       Total Payment     : 00: 1.406.000 00         Home in the approximation of the approximation of the app                                                                                                    |                          | JKP Nominal                                                                                                    | :IDR 0.00                                             |                                |
| Aller Ner     100       Table Physical     108       Table Physical     108       Ner Ner     108       Ner Ner     100       Ner Ner     100       Ner Ner Ner Ner Ner Ner Ner Ner Ner Ner                                                                                                    |                          | Total Billing                                                                                                    | : IDR 1,680,000.00                                    |                                |
| Total Physical     EVR       Nexue     ************************************                                                                                                    |                          | Admin Fee                                                                                                    | :DR 0.00                                              |                                |
| Nexts<br><sup>1</sup> The a train or growth is nighted in a specific mark<br><sup>11</sup> The action of the action of the                                                                                                    |                          | Total Payment                                                                                                    | :IDR 1,680,000.00                                     |                                |
|                                                                                                    |                          | Formers<br>* These in spectra generates, we approach in the<br>* These and the spectra and the spectra and the<br>* These and the part opposite taken on the spec-<br>* These and the part opposite taken on the spec- | na<br>An an an ann a 1979 A thaogadh an a gclann gund |                                |

Untuk *Multi Batch Transaction*, *Receipt* akan tergabung di dalam 1 file PDF yang sama

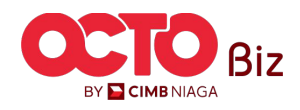

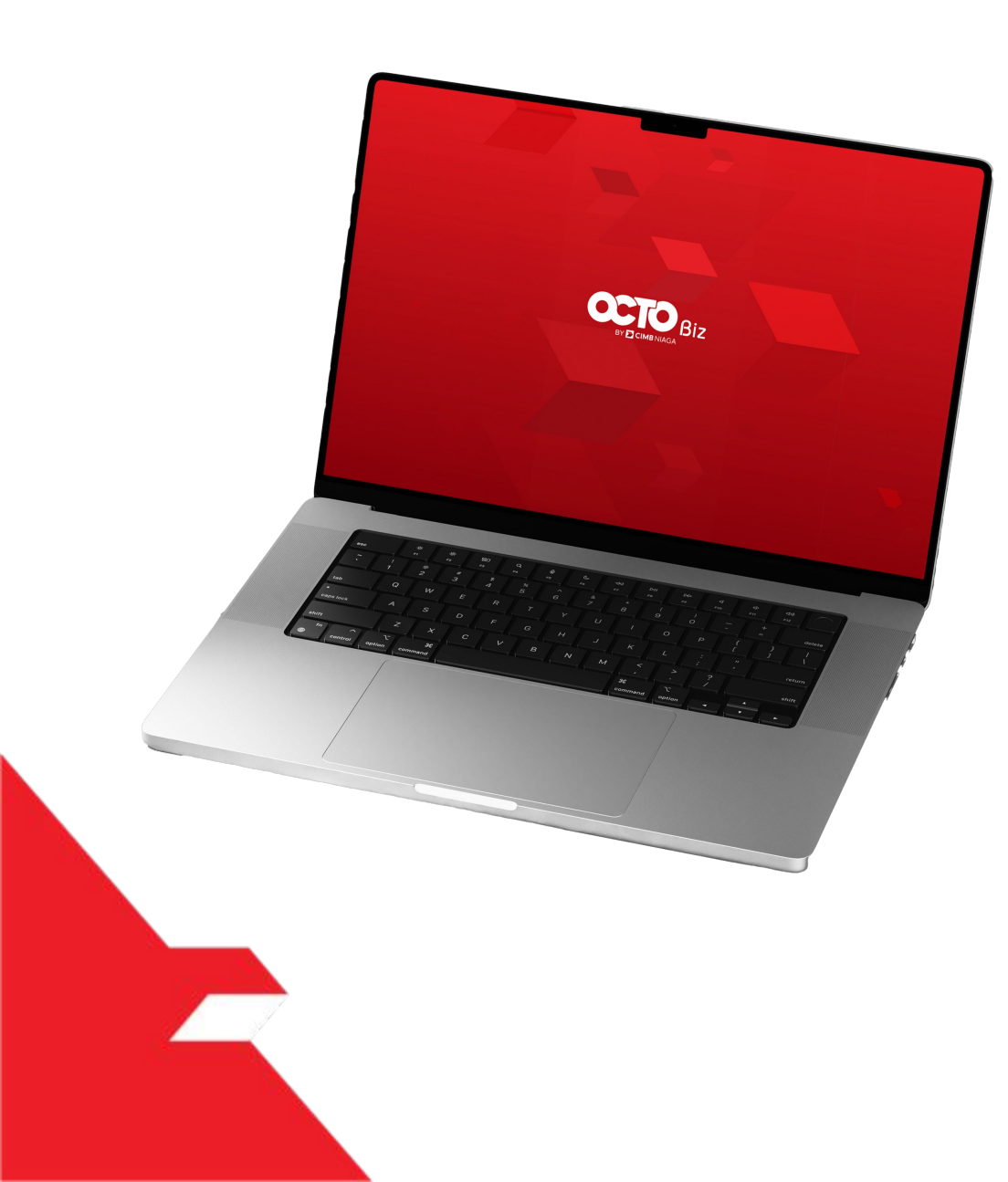

## Bill Payment Non-Transaction

Send & Retrigger Email Receipt

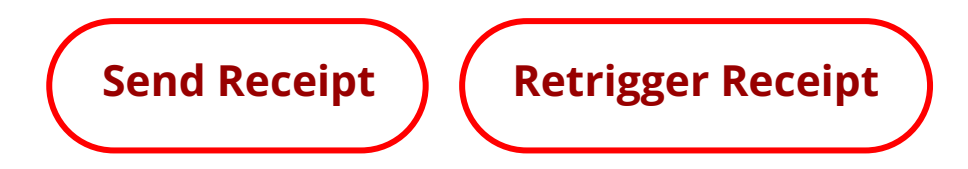

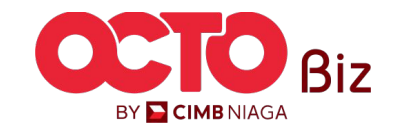

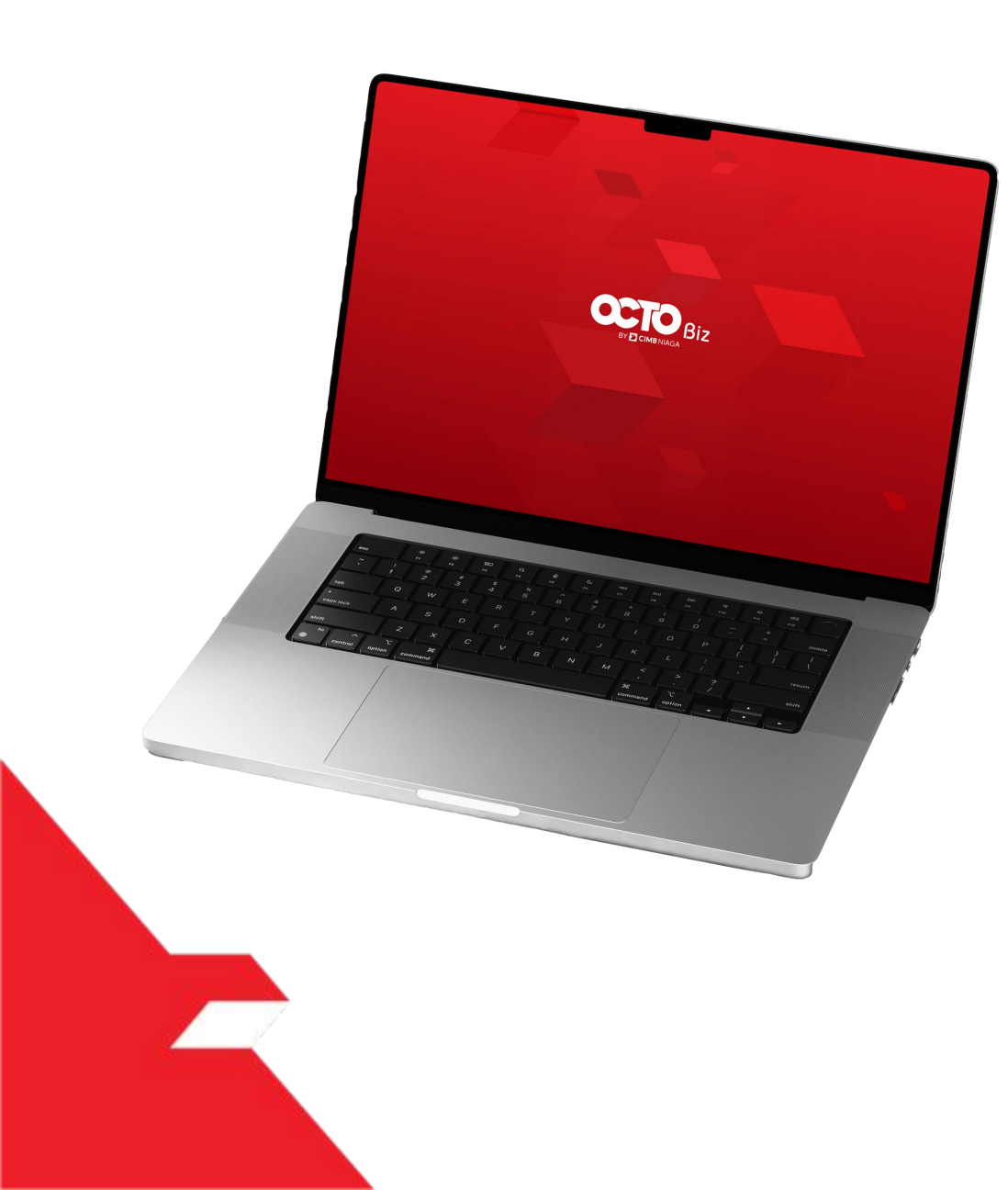

### Bill Payment Non-Transaction

Send & Retrigger Email Receipt

Send Receipt

**Retrigger Receipt** 

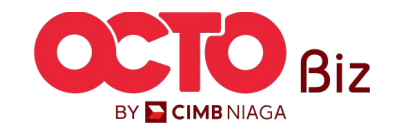

#### Send & Retrigger Email Receipt | Bill Payment

Menu : Bill Payment > Bill Payment

**48** 

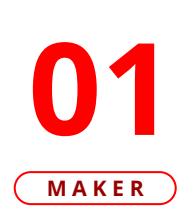

LANGKAH

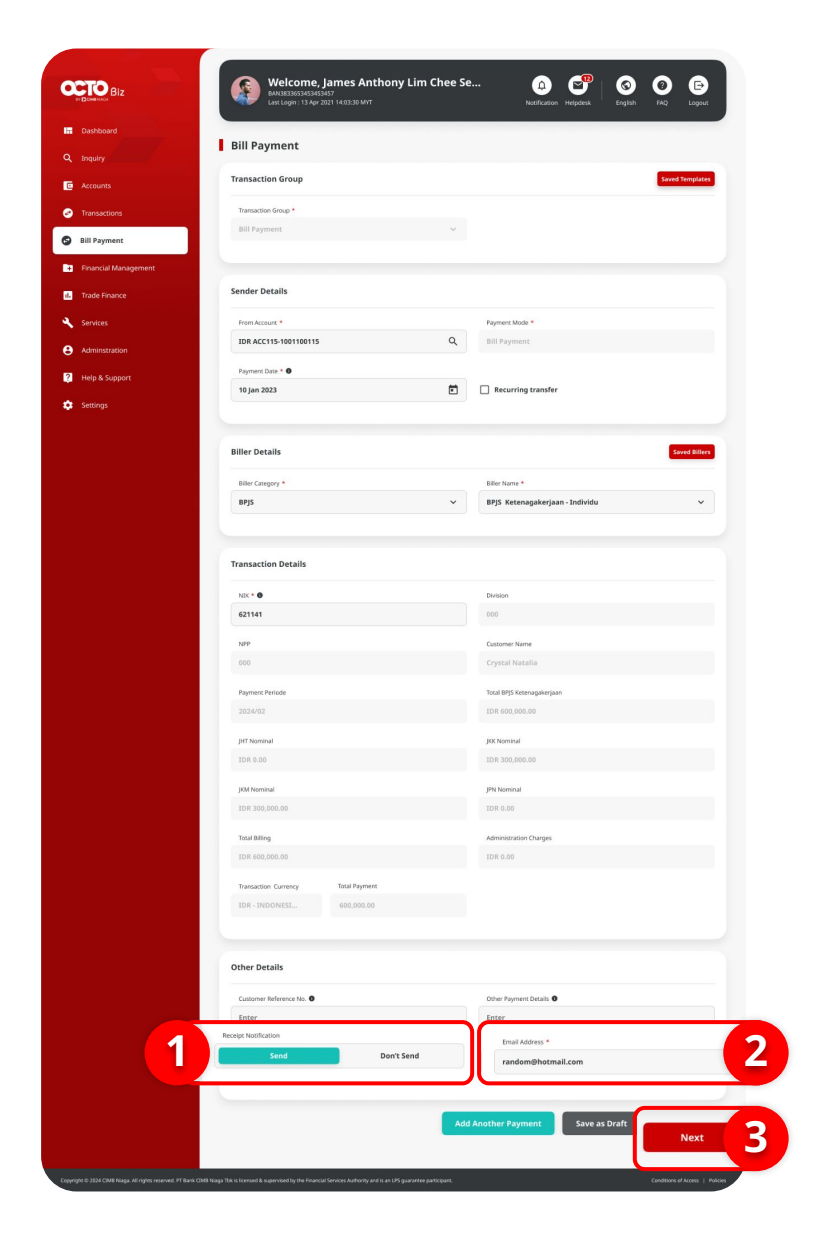

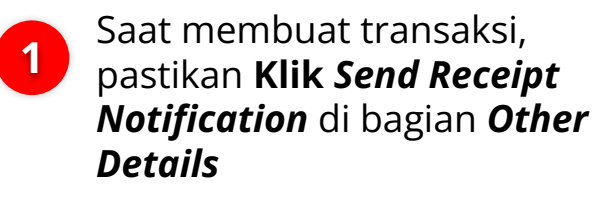

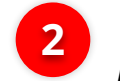

Masukan *Email* pengiriman *Receipt Notification* 

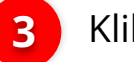

Klik **Next** 

Jika melakukan *Multi Batch Transaction*, Pastikan selalu klik *Send Receipt* di setiap penambahan Transaksi

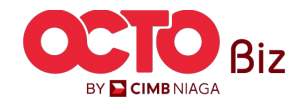

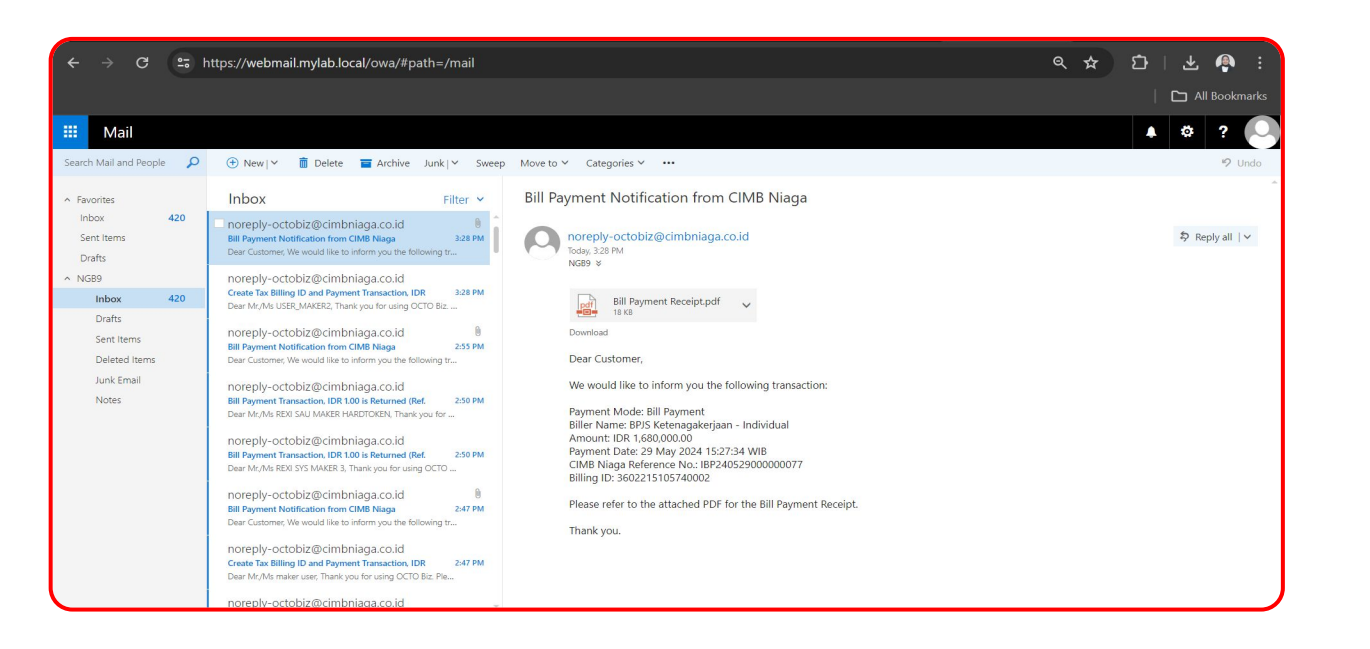

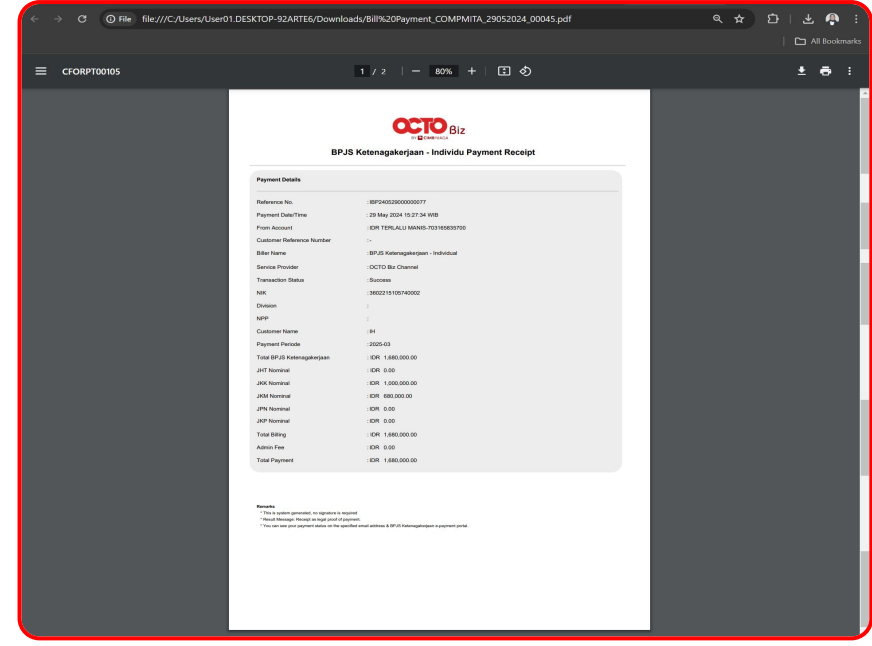

Sistem akan mengirimkan *Receipt* melalui *Email* yang di Input, Klik untuk melihat *Receipt* 

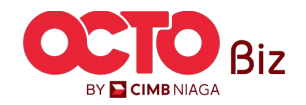

Menu : Bill Payment > Bill Payment

**49** 

TUTORIALOCTOBIZ2024

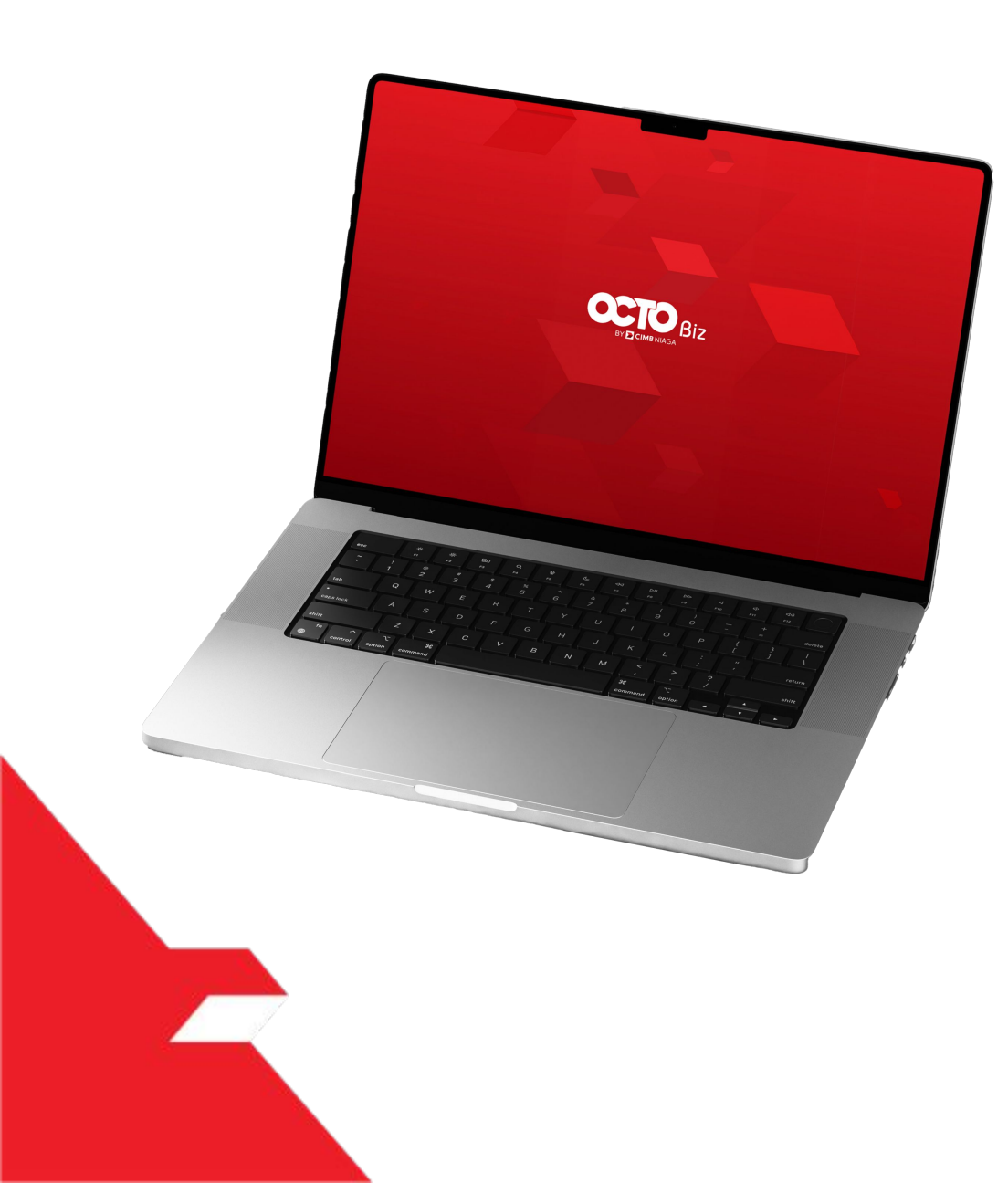

## Bill Payment Non-Transaction

Send & Retrigger Email Receipt

Send Receipt

Retrigger Receipt

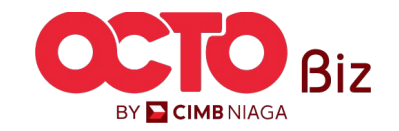

01

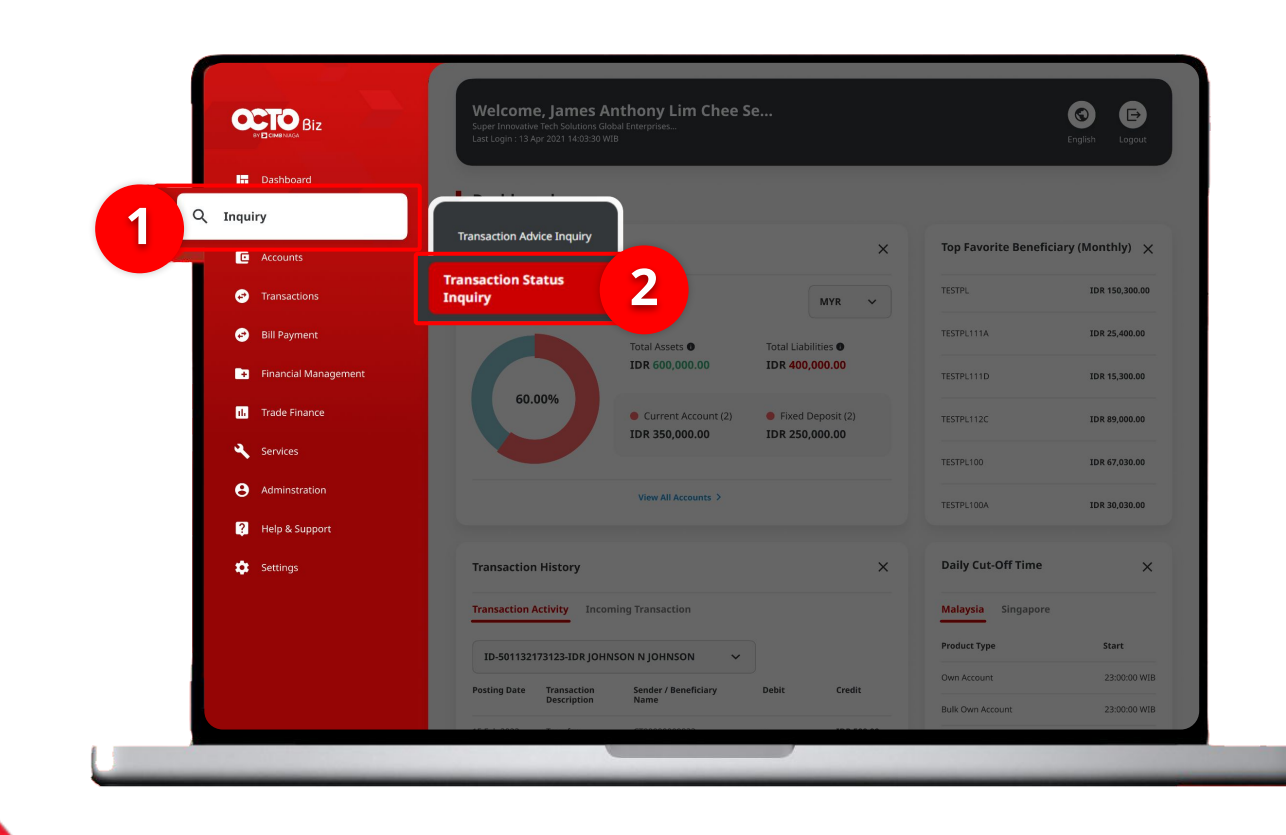

#### Send & Retrigger Email Receipt | Bill Payment

51

#### Setelah Approve Transaksi berhasil,

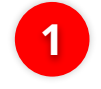

Arahkan pada menu disamping, **klik** *Inquiry* 

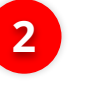

Klik Transaction Status Inquiry

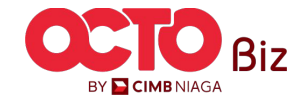

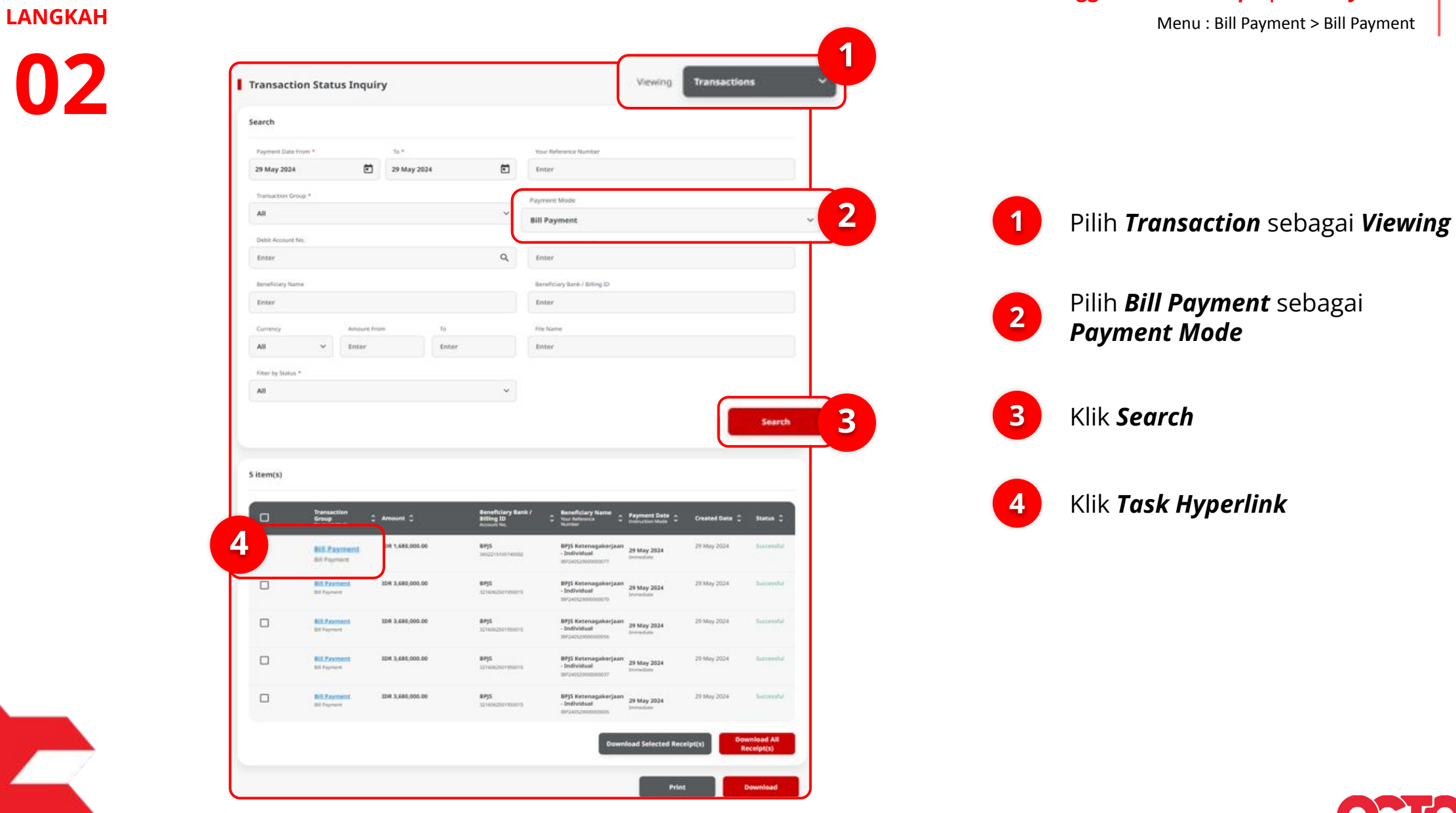

BY CIMB NIAGA

**52** 

### Send & Retrigger Email Receipt | Bill Payment

Menu : Bill Payment > Bill Payment

03

LANGKAH

| BIZ            | Label Welcome, TIKOADMIN<br>UM STRANS BRMM<br>Ha of failed login attempts from previous session 0 | 6 <sup>66</sup> C <sup>40</sup> S O D<br>Netification Heffords Crayin Fig. Logar |
|----------------|---------------------------------------------------------------------------------------------------|----------------------------------------------------------------------------------|
| Dashboard      |                                                                                                   |                                                                                  |
|                | Transaction Status Inquiry > Details                                                              |                                                                                  |
| Inquiry        | Status : Successful                                                                               |                                                                                  |
|                | Creation Date:                                                                                    | Reference No.                                                                    |
| Transactions   | 09 Sep 2024 10:03:38 WIB                                                                          | IBP24090900000002                                                                |
| Bill Payment   | Transaction Group                                                                                 |                                                                                  |
| Services       | Transaction Group                                                                                 |                                                                                  |
| Reporting      | Bill Payment                                                                                      |                                                                                  |
| Administration |                                                                                                   |                                                                                  |
| Help & Support | Sender Details                                                                                    |                                                                                  |
| Settings       | From Account<br>703210821800-IDR UDA STEFANUS PRIYAM                                              | Playment Mode Bill Payment                                                       |
|                | Payment Date<br>09 Sep 2024                                                                       |                                                                                  |
|                |                                                                                                   |                                                                                  |
|                | Biller Details                                                                                    |                                                                                  |
|                |                                                                                                   |                                                                                  |
|                | Bler Category<br>Phone / Mobile                                                                   | Biller Name<br>TELKOM                                                            |
|                | Biler Nickname                                                                                    |                                                                                  |
|                |                                                                                                   |                                                                                  |
|                | Transaction Details                                                                               |                                                                                  |
|                | Area Code and Telephone Number<br>0218457001                                                      | NPWP<br>5510560822 -                                                             |
|                | Reference No                                                                                      | Bill Ampunt                                                                      |
|                | 409A                                                                                              | IDR 10,000.00                                                                    |
|                | IDHAM DHIYAULHAQ HABIBI                                                                           | 1002 F400<br>IDR 10,000.00                                                       |
|                | Other Details                                                                                     |                                                                                  |
|                | Customer Reference No.                                                                            | Other Payment Details                                                            |
|                | 123                                                                                               | ABCD                                                                             |
|                | Receipt Notification :<br>Send                                                                    | Email Address<br>tiko.purnomo@mylab.local                                        |
|                | User Activities                                                                                   |                                                                                  |
|                | User Activities                                                                                   | Date / Time Remark                                                               |
|                | TIKDADMIN - TIKDADMIN Submit                                                                      | 09 Sep 2024 10:03:38 WIB                                                         |
|                |                                                                                                   |                                                                                  |
|                | Back                                                                                              | Duplicate Resend Receipt                                                         |
|                |                                                                                                   |                                                                                  |

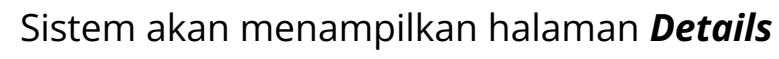

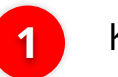

Klik **Resend Receipt Email** 

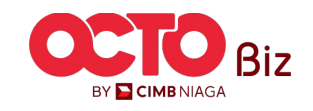

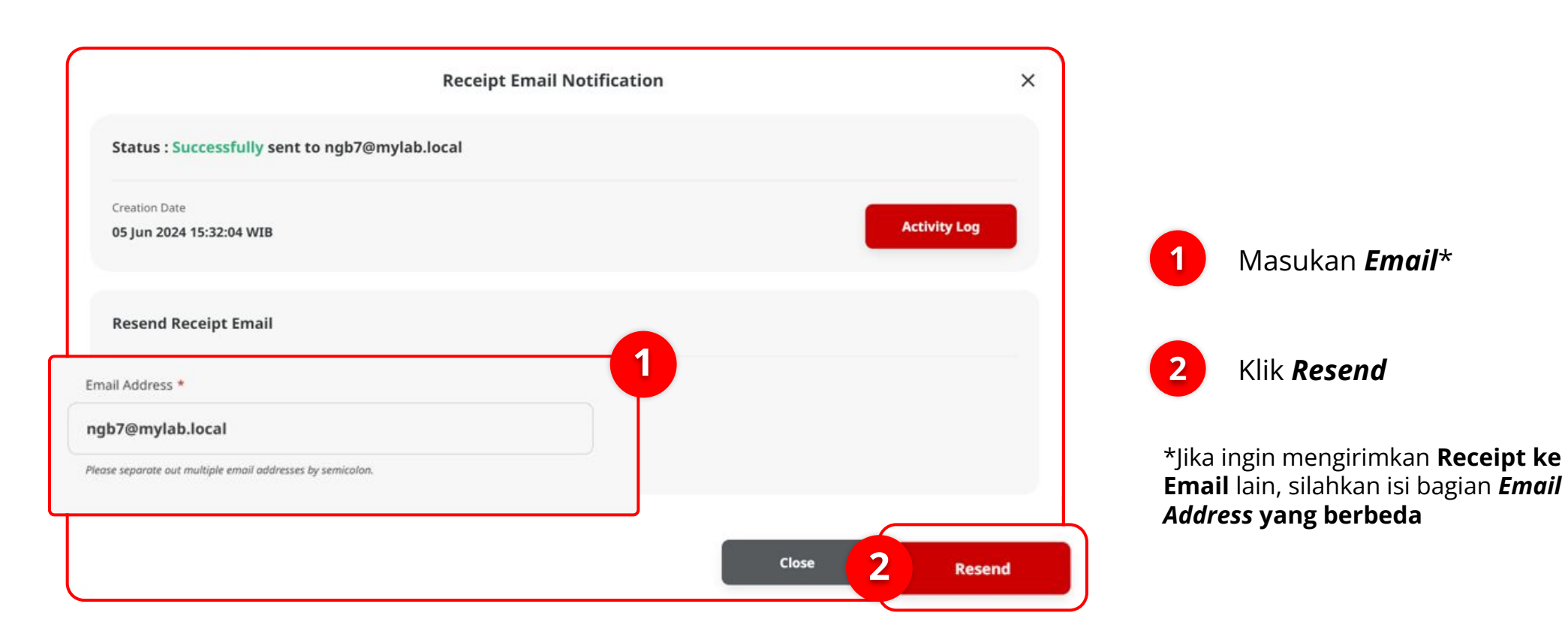

**54** 

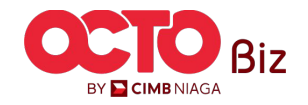

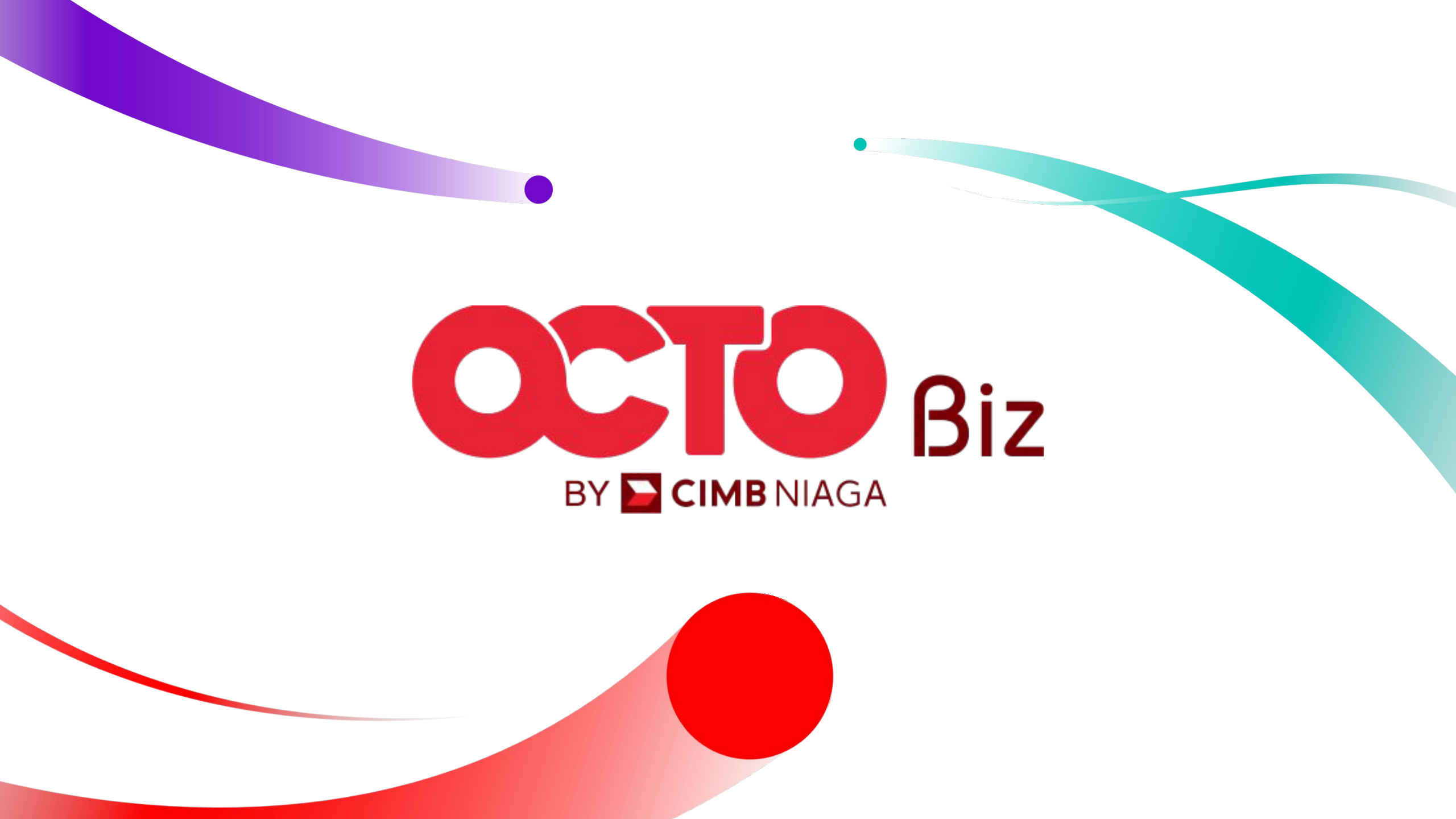